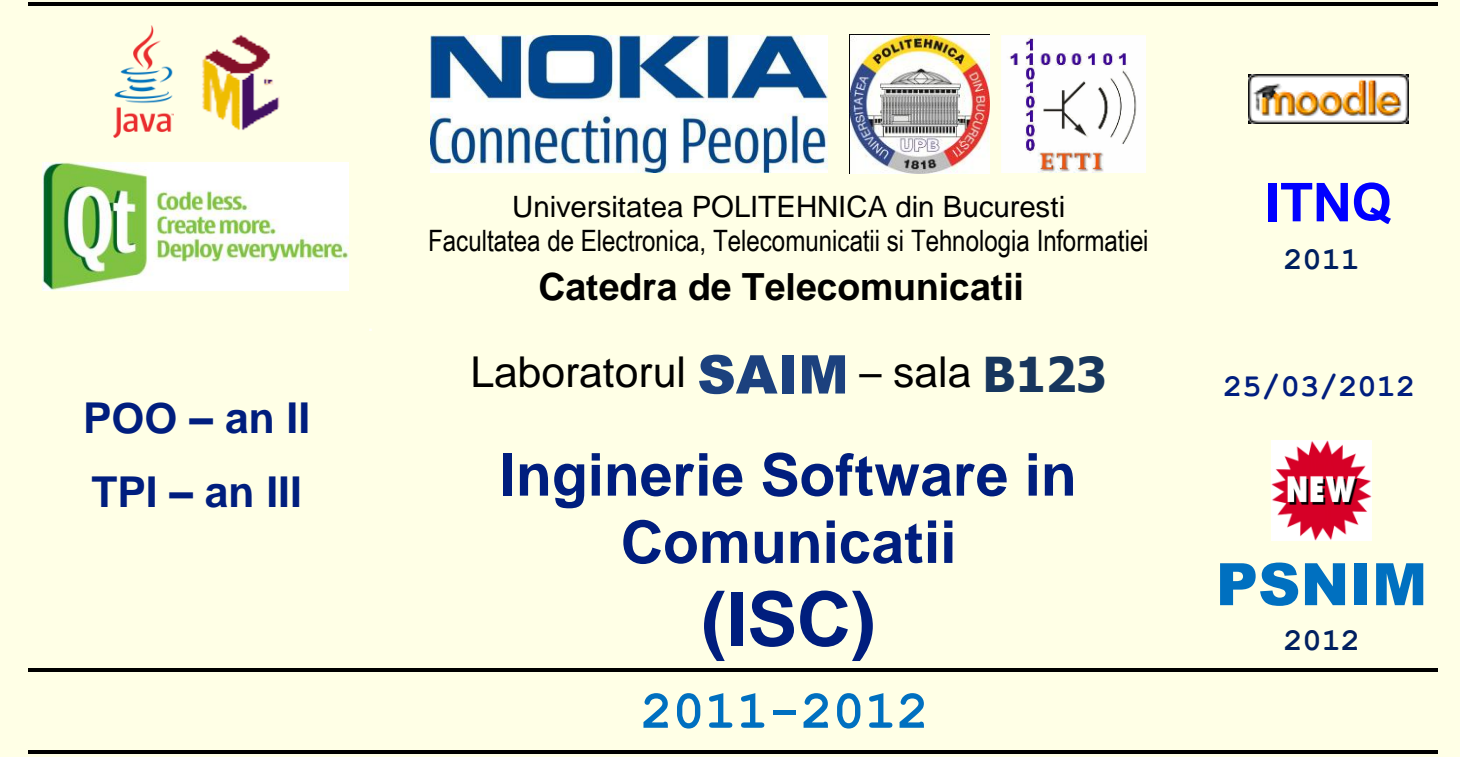

3/25/2012

# Laborator 3

# Crearea diagramelor UML de masini de stari (FSM). Modificarea modelelor UML, reconstructia codului (*refactoring*). Studiu de caz complex. Predarea temelor de casa specificate la lucrarile 1 si 2

# Descrierea laboratorului

In aceasta lucrare de laborator vor fi acoperite urmatoarele probleme:

- Crearea diagramelor UML de masini de stari (FSM) in NetBeans 6.1
- Modificarea modelelor UML si reconstructia codului (Refactoring) in NetBeans 6.1
- Studiu de caz complex de inginerie a codului Java bazata pe utilizarea UML in NetBeans 6.1
- (include rezolvarea enunturilor din <u>ISw\_0809\_Subjecte\_Examen\_Subjecte\_2A\_2B.pdf</u>)

Atentie: La inceputul laboratoarelor stergeti mai intai toate proiectele existente (click dreapta pe nodul proiectului in fereastra *Projects*, selectati *Delete* si confirmati ca doriti sa fie sterse sursele – in cazul proiectelor Java). La finalul laboratoarelor stergeti proiectele create.

# 3.1. Crearea diagramelor UML de masini de stari (FSM)

In continuare veti invata cum sa folositi functiile UML ale IDE pentru a crea diagrame UML de masini de stari (FSM).

**Diagrama UML de masini de stari (cunoscuta si ca** *Finite State* **Machine, sau FSM) este o reprezentare vizuala a masinii de stari a aplicatiei.** 

**Diagrama UML de masini de stari** prezinta **starile prin care trece o entitate** (un obiect sau (sub)system) de la aparitie (creare) pana la disparitie (distrugere). In acest tip de diagrama **comportamentul este specificat ca o secventa de stari** prin care trece o entitate **ca raspuns la evenimentele care apar** pe timpul existentei ei, dar **si raspunsurile entitatii** respective la aceste evenimente.

**Diagrama UML de masini de stari** poate fi foarte utila in cazul aplicatiilor de **control al proceselor in timp real** sau a subsistemelor care implica **prelucrari concurente** (in paralel, distribuite, etc.), inclusiv a celor de **comunicatie**.

De asemenea, diagrama UML de masini de stari poate fi utilizata pentru a exprima **comportamentul unei entitati pentru un grup de cazuri de utilizare** (spre deosebire de diagramele MSC sau de comunicatie care prezinta in general comportamente din interiorul unui caz de utilizare).

### 3.1.1. Crearea unui proiect UML independent de platforma

1. Pentru a crea un proiect UML, selectați File> New Project și apoi faceți următoarele:

Sub *Categories*, selectati <u>UML</u>.
Sub *Projects*, selectati <u>Platform-Independent Model</u>.
Faceti *Click* pe *Next*.

2. In campul *Project Name* completati MyUMLProject

3. Pentru campul *Project Location*, click *Browse*, si navigați la orice director de pe computer (in laborator alegeti drive-ul **D**: si directorul \isw, si creati sau selectati un subdirector cu numarul grupei, apoi creati un subdirector cu nume diferit de cele existente, de exemplu: D:\isw\441E\Proiect1).

4. Faceti *Click* pe *Finish*. IDE-ul creeaza proiectului UML si apare caseta de dialog *Create New Diagram*.

5. Din lista *Diagram type* alegeti *State Diagram*.

- 6. In campul *Diagram Name* completati SodaMachineStateDiagram.
- 7. Lasati valoarea implicita in campul Namespace si click pe Finish. IDE-ul realizeaza următoarele:

Creeaza un proiect UML independent de platforma numit MyUMLProject

Adaugă nodul proiectului in fereastra Projects.

Creeaza un nod SodaMachineStateDiagram sub nodul Model

Afișează noua diagramă în editorul de diagrame (diagrama este goala în acest moment) Deschide (*Modeling*) **Palette** 

### 3.1.2. Adaugarea elementelor de tip stare

Aceasta sectiune contine urmatoarele proceduri:

# 3.1.2.1. Adaugarea unui element stare initiala

- 1. Din sectiunea *Basic* a *Pallete* selectati pictograma *Initial State* •.
- 2. Faceti click in coltul din stanga sus a diagramei de masini de stari pentru a plasa elementul.
- 3. Deselectati pictograma Initial State prin right-click.

### **3.1.2.2. Adaugarea unor elemente stare simpla**

3/25/2012

- 1. Din sectiunea *Basic* a *Pallete* selectati pictograma *Simple State*  $\square$ .
- 2. Faceti click in dreapta elementului stare initiala pentru a plasa noul element.
- 3. Deselectati pictograma *Simple State*.
- 4. Faceti dublu-click pe noul element si denumiti-l **Type Displaying**, apoi apasati *Enter*.
- 5. Adaugati inca 3 elemente de tip *Simple State* si denumiti-le

Refunding Calculating Processing

# 3.1.2.3. Adaugarea unui element stare finala

- 1. Din sectiunea *Basic* a *Pallete* selectati pictograma *Final State* .
- 2. Faceti click in partea de jos a diagramei de masini de stari pentru a plasa noul element.
- 3. Deselectati pictograma Final State.

Unnamed 

4. Faceti right-click pe starea finala (nu pe numele ei) si selectati din meniul pop-up *Labels > Final State Name* pentru a elimina numele starii finale (**Unnamed**).

# 3.1.3. Adaugarea legaturilor (tranzitiilor) intre stari

Un eveniment poate produce tranzitia dintr-o stare in alta. Intr-o diagrama de masini de stari tranzitia intre doua stari este reprezentata printr-o sageata care conecteaza cele doua stari, element care se numeste *State Transition*.

Aceasta sectiune contine urmatoarele proceduri:

# 3.1.3.1. Adaugarea unui element tranzitie intre doua stari distincte

- 1. Din sectiunea *Basic* a *Pallete* selectati pictograma *State Transition*  $\rightarrow$ .
- 2. Faceti click mai intai pe elementul *Initial State* si apoi pe elementul stare **Displaying**.
- 3. Deselectati pictograma State Transition.

# 3.1.3.2. Adaugarea unui element tranzitie reflexiva

- 1. Din sectiunea *Basic* a *Pallete* selectati pictograma *State Transition*.
- 2. Faceti click mai intai pe elementul stare Displaying,
  - apoi putin deasupra acestui element,
  - apoi putin in dreapta si
  - in final din nou pe elementul stare **Displaying**.

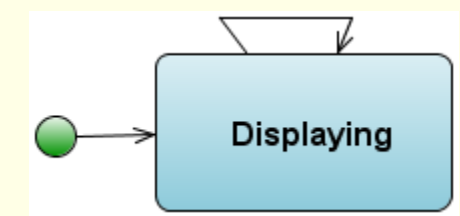

3. Deselectati pictograma State Transition.

# 3.1.3.3. Adaugarea unui element join/merge orizontal

1. Din sectiunea *Basic* a *Pallete* selectati pictograma *Horizontal Join/Merge* 🐣.

**4**/40

- 2. Faceti click sub elementul stare **Displaying**.
- 3. Deselectati pictograma *Horizontal Join/Merge*.

# 3.1.3.4. Adaugarea mai multor elemente tranzitie

- 1. Din sectiunea *Basic* a *Pallete* selectati pictograma *State Transition*.
- 2. Adaugati 8 elemente tranzitie:

De la starea **Displaying** la elementul *Horizontal Join/Merge* De la elementul *Horizontal Join/Merge* la starea **Refunding** De la elementul *Horizontal Join/Merge* la starea **Calculating** De la starea **Calculating** la starea **Processing** De la starea **Calculating** la starea **Displaying** De la starea **Processing** la starea **Refunding** De la starea **Refunding** la *Final State* De la starea **Processing** la *Final State* 

3. Deselectati pictograma State Transition.

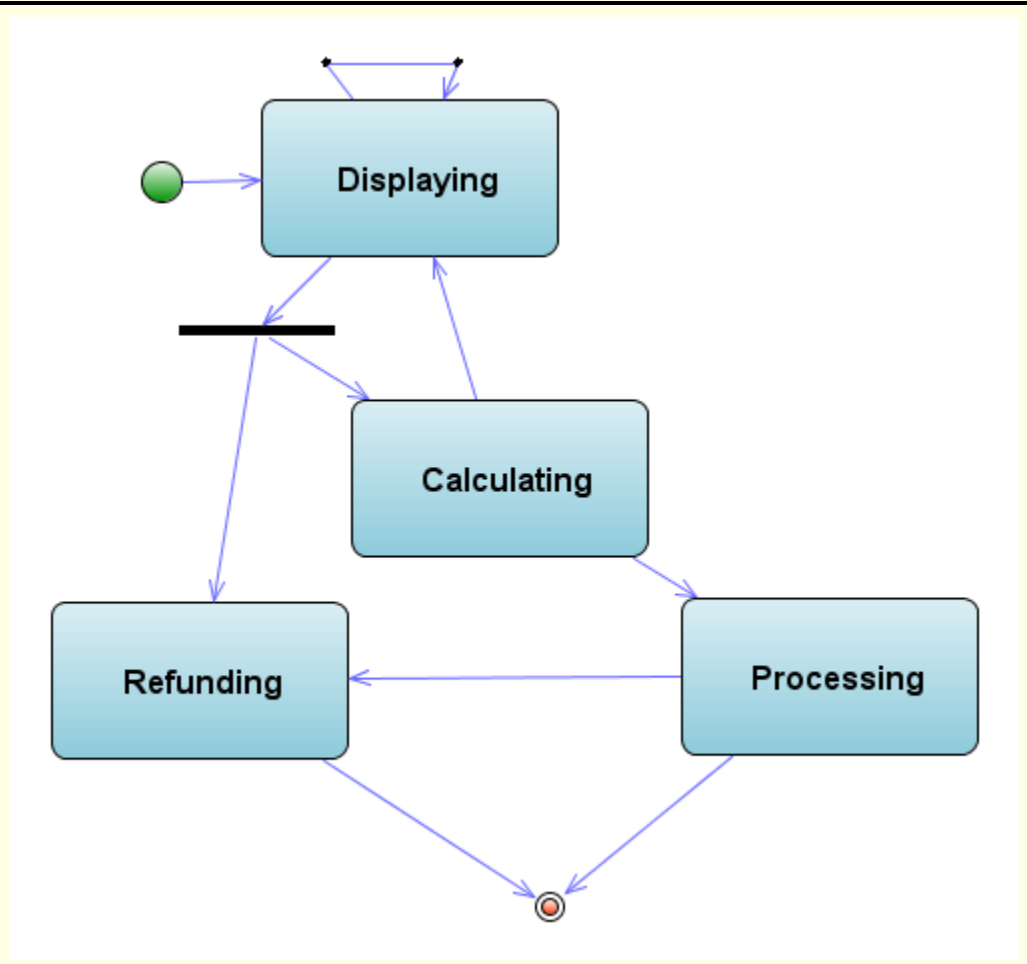

# 3.1.3.5. Etichetarea tranzitiilor cu nume de evenimente

Tranzitiile sunt in general declansate de evenimente (cu exceptia tranzitiilor automate).

- 1. Faceti right-click pe tranzitia (legatura) dintre *Initial State* si starea Displaying.
- 2. Selectati *Label > Name* si scrieti Coins Entered.
- 3. In acelasi fel etichetati cu nume de evenimente urmatoarele tranzitii:

| <u>Tranzitia</u>                                                         | <u>Numele evenimentului</u> |
|--------------------------------------------------------------------------|-----------------------------|
| De la starea Displaying la starea Displaying                             | Coins Entered               |
| De la starea <b>Displaying</b> la elementul <i>Horizontal Join/Merge</i> | <b>Button Pressed</b>       |
| De la starea Calculating la starea Displaying                            | Calculating Finished        |
| De la starea Calculating la starea Processing                            | Calculating Finished        |
| De la starea Processing la Final State                                   | Soda Ejected                |
| De la starea Processing la starea Refunding                              | Soda Ejected                |
| De la starea <b>Refunding</b> la <i>Final State</i>                      | Coins Refunded              |

### 3.1.3.6. Etichetarea tranzitiilor cu pre-/post-conditii

Anumite tranzitii sunt realizate conditionat. Pentru etichetarea lor pe legaturi (tranzitii) se folosesc paranteze drepte intre care sunt scrise conditiile logice.

1. Faceti right-click pe tranzitia (legatura) dintre *Horizontal Join/Merge* si starea **Refunding**.

2. Selectati Label > Pre Condition si scrieti button=refund.
3. In acelasi fel etichetati cu pre-conditii urmatoarele tranzitii:

<u>Tranzitia</u>
<u>Pre-conditia</u>

De la Horizontal Join/Merger la starea Calculating
button!=refund
De la starea Calculating la starea Processing
cost<=coin value</li>
De la starea Processing la Final State
cost=coin value

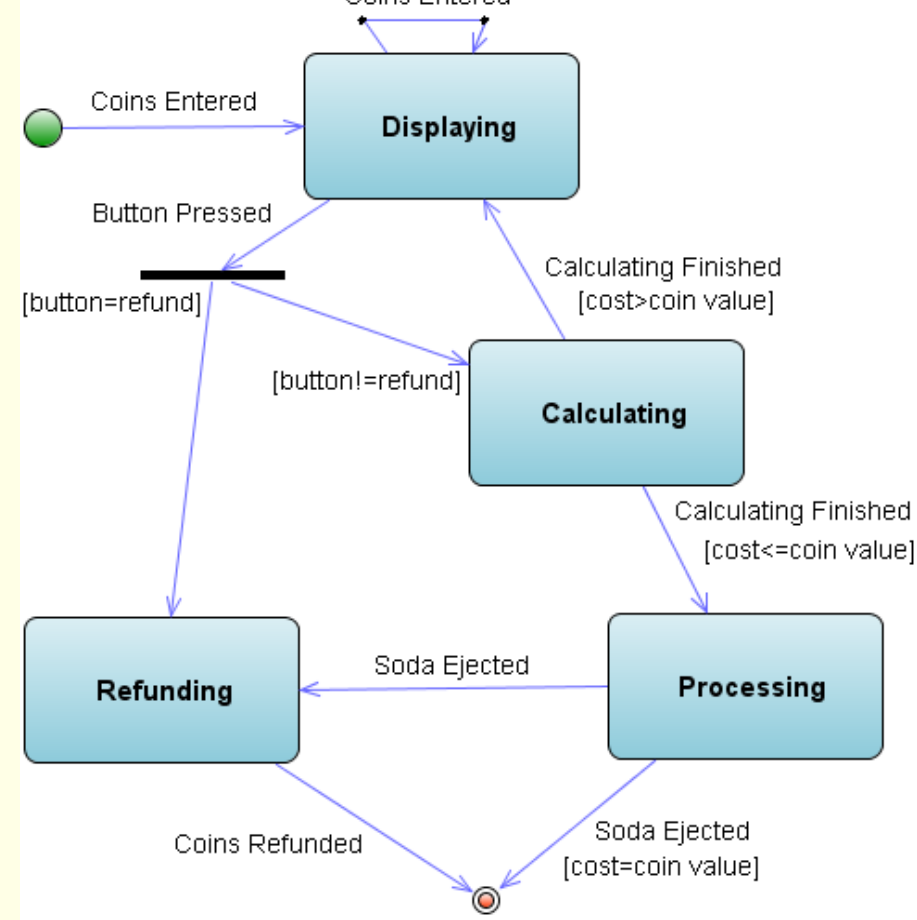

# 3.2. Modificarea modelelor UML si reconstructia codului (Refactoring)

# 3.2.1. Pregatirea proiectelor demonstrative Java si UML

1. Din meniul principal al IDE-ului selectati *File > New Project*. Apare asistentul *New Project*.

În pagina *Choose Project*, în panoul *Categories* expandați nodul <u>Samples</u> si selectati nodul <u>UML</u>.
 Panoul *Projects* este actualizat cu proiectele UML disponibile.

3. În panoul *Projects*, selectați **UML Bank App Sample** și faceți click pe *Next*.

4. În pagina *Name and Location*, lasati valoarea implicită **UMLBankAppSample** pentru **nume proiectului Java**.

5. Pentru campul *Project Location*, click pe *Browse* pentru a naviga la folderul in care doriti sa salvati fisierele pentru proiectele demonstrative.

Selectati drive-ul **D:** directorul  $\sverify$ , subdirectorul cu numarul grupei (de exemplu: **D:** $\sverify$ ).

De mentionat faptul ca atunci cand schimbati valoarea campului *Projects Location*, IDE-ul completeaza automat valorile din campurile *Java Project Folder* si *UML Project Folder*.

6. Lăsați valoarea implicită <mark>UMLBankAppSample-Model</mark> pentru numele proiectului UML.

7. Faceti click pe *Finish*. Apare caseta de dialog *Opening Projects*.

In fereastra *Projects* apar projectele: UMLBankAppSample si UMLBankAppSample-Model.

| Projects 🐠 🗙         | Files          |  |  |
|----------------------|----------------|--|--|
| 🗄 🎂 UMLBankAppSample |                |  |  |
| 🗄 📲 UMLBankA         | ppSample-Model |  |  |

8. In fereastra *Projects*, sub nodul **UMLBankAppSample-Model** expandati nodul *Model* si expandati nodul **bankpack**.

9. Selectati directorul **bankpack** si toate elementele de sub directorul **bankpack** prin apasarea tastei *Shift* sau a tastei *Ctrl* atunci când faceti selecția.

10. Faceți click dreapta pe elementele selectate și alegeți <u>*Create Diagram From Selected Elements*</u> din meniul de pop-up. Apare asistentul *Create New Diagram*.

11. In lista *Diagram Type* selectati *Class Diagram*.

12. Scrieti **BankClassDiagram** in campul *Diagram Name*, lasati **UMLBankAppSample-Model** in campul *Namespace* si faceti click pe *Finish*. IDE-ul realizeaza urmatoarele:

Sub nodul Model creează un nod BankClassDiagram

In editorul de diagrama se afiseaza noua diagrama

Deschide Palette

### 3.2.2. Modificarea proiectului UML

In continuare veti invata **cum sa modificati un model UML**, direct sau utilizand diagrame grafice. Veti observa ca toate modificarile sunt automat sincronizate in proiectele asociate Java si UML.

1. Activati diagrama **BankClassDiagram** facand click pe fila diagramei sau prin dublu click in arborele de proiect.

2. Selectati *Interface* in zona *Palette*.

| Palette 🗈              | × |
|------------------------|---|
| 🖃 Basic                | ^ |
| 🔁 Class                |   |
| Ho Interface           | ) |
| 🗁 Package              |   |
| Collaboration Lifeline |   |

3. Faceti click pe butonul stanga al mouse-ului in spatiu liber din zona diagramei.

Veti obtine un nou element Interface in modelul UML

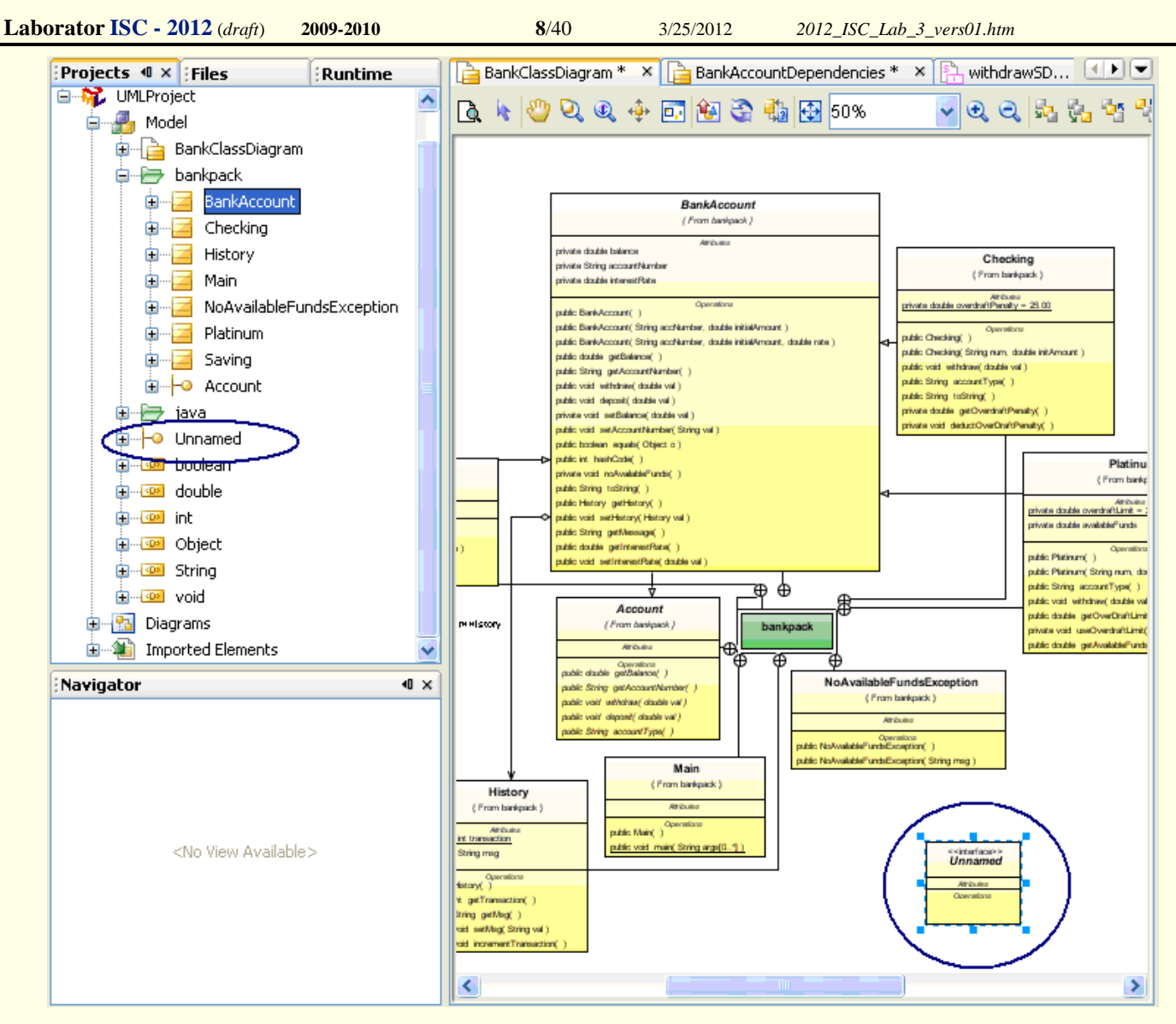

**Observatie**: Pana cand elementul nu are un nume nicio sursa nu este asociata cu el. Numele implicit este **Unnamed**, si poate fi schimbat.

**Observatie**: Aveti posibilitatea sa glisati un element catre un alt pachet, in arborele de proiect sau sa schitati link-ul de la elementul dvs. catre pachete de pe diagrama.

4. Selectati elementul *Interface* (daca nu este selectat). Scrieti numele **IMyProject** si apasati *Enter*.

Acum aveti sursa implicita pentru interfata **IMyProject** in aplicatia Java asociata.

**Observatie**: In cazul in care incepeti sa scrieti imediat dupa selectie, numele vechi va fi inlocuit cu unul nou. In caz care aveti nevoie de o corectie pentru nume faceti dublu click pe nume spre a intra in modul de editare.

5. Selectati **Nested Link** in paleta UML. Faceti click pe interfata **IMyProject**. Faceti click pe pachetul **bankpack**.

Acum, noua interfata este situata in pachetul de baza (in model si in proiectul Java).

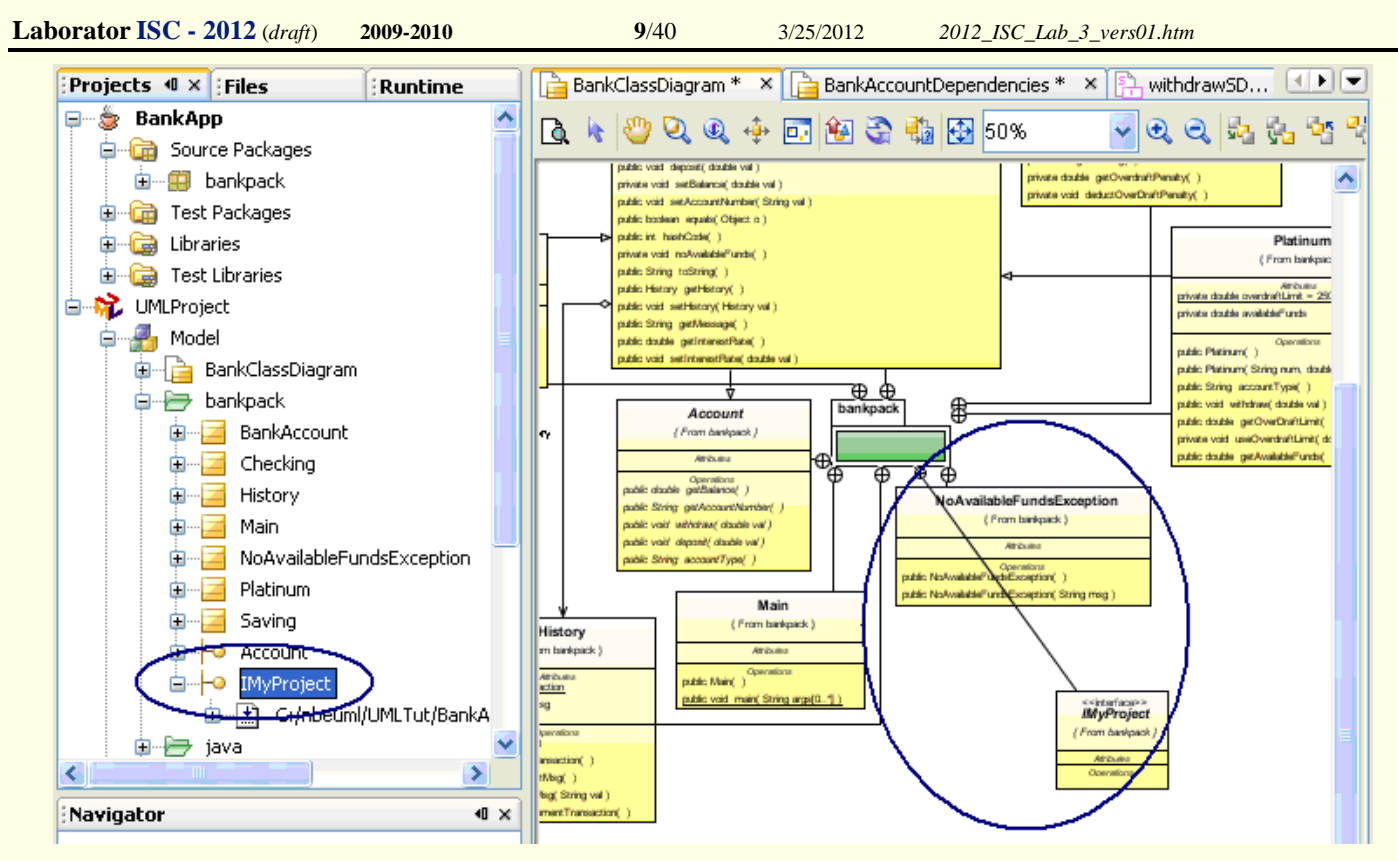

6. Deselectati instrumentul *Nesting Link* facand click pe butonul dreapta al mouse-ului (sau prin *ESC*).

- 7. Selectati 100% in caseta de marire si derulati in zona de diagrama pana la interfata IMyProject.
- 8. Invocati meniul contextual (pop-up) cu click dreapta pe titlul Attributes in cadrul interfetei.

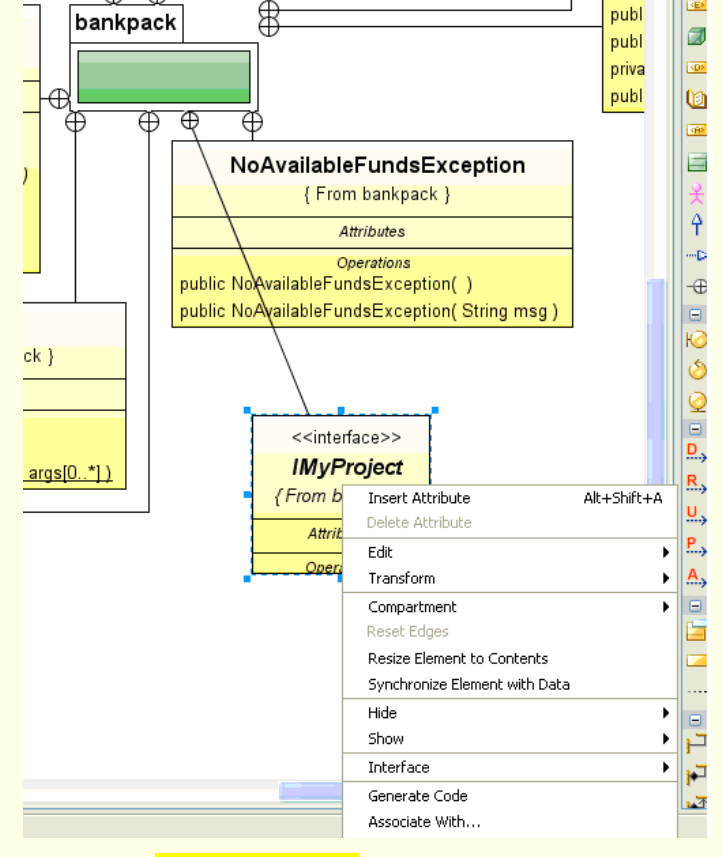

9. Faceti click pe meniul *Insert Attribute*.

Un atribut cu nume implicit a fost adaugat in model, nicio sursa nu este asociata cu atributul pana cand unul are nume implicit.

10. Stergeti numele implicit (cu *backspace*) si stergeti tipul implicit al atributului (int)

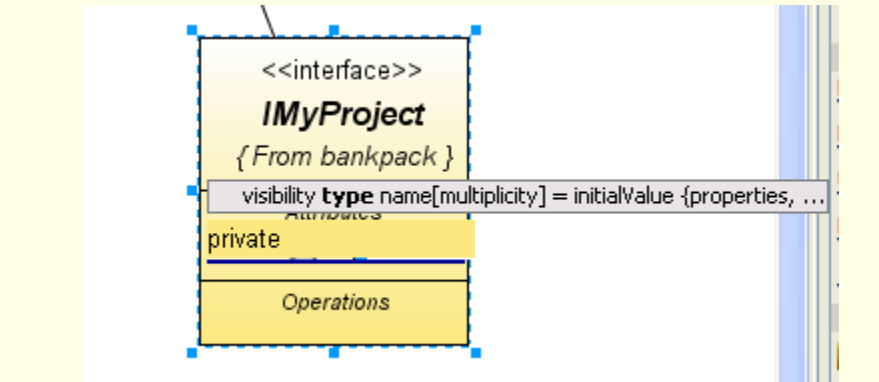

11. Scrieti String ca tip de atribut si AUTHOR ca nume implicit, apasati = si scrieti "YOUR NAME", apoi apasati *Enter*.

Acum aveti atributul in model si in sursa, si orice modificare a atributului din model va afecta codul sursa.

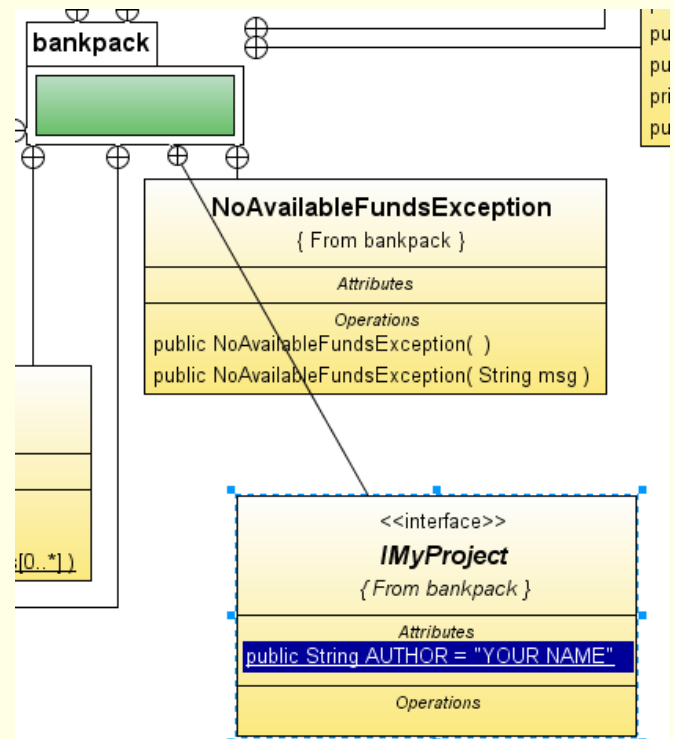

12. Invocati *Navigate to Source* din meniul contextual (*pop-up*) al elementului *Interface* (este necesar mai intai sa folositi *Generate Code...*). Veti vedea sursa pentru noua interfata.

```
package bankpack;
public interface IMyProject {
    public static final String AUTHOR = "YOUR NAME";
}
```

**Observatie**: Puteti utiliza *Navigate to Source* din elementul nodului in proiectul UML, de asemenea in arborele de proiect sau accesand direct sursa din proiectul Java.

13. Activati fila diagramei **BankClassDiagram**. Adaugati o clasa diagramei (utilizati paleta), dandu-i numele **Utils**.

14. Mutati Utils in pachetul bankpack.

Ar trebui sa vedeti Utils.class in pachetul bankpack din proiectul Java cu sursa implicita.

```
package bankpack;
```

**11**/40 3/25/2012

```
public class Utils {
    public Utils() {
    }
}
```

**Observatie**: Puteti adauga noi clase sau interfete la model folosind arborele proiectului, invocand meniul contextual (*pop-up*) pentru pachetul dorit si selectand Add > Element item.

15. Activati fila diagramei **BankClassDiagram**. Selectati butonul *Orthogonal Layout* is din bara de instrumente a diagramei si faceti click pe *Yes* in caseta de dialog de avertisment.

16. Selectati clasa Utils in diagrama.

**Observatie**: Puteti gasi clasa **Utils** invocand *Edit* > *Find in Model...* din meniul principal. Doar scrieti **Utils** pentru a descoperi si apasati *Find*. Puteti da dublu click pe rezultatul cautat si diagrama corespunzatoare se va deschide, iar clasa **Utils** va fi selectata pe diagrama.

| 🧧 Find                          |         |                                     |                    | ×     |
|---------------------------------|---------|-------------------------------------|--------------------|-------|
| Find what: Utils                |         |                                     | *                  | Eind  |
| ✓ Match case                    |         | This is an <u>X</u> Path expression |                    | Close |
| Match <u>w</u> hole word only   |         | Also search alias                   |                    |       |
| ● Project(s)                    |         |                                     | Search in          |       |
| UMLProject                      |         |                                     | ⊙ <u>E</u> lements |       |
|                                 |         |                                     | O Descriptions     |       |
|                                 |         |                                     |                    |       |
| Name                            | Alias   | Fully Scoped Na                     | ame                |       |
| Utils                           | Diils   | bankpack::Utils                     |                    |       |
|                                 | Utils   | bankpack::Utils::I                  | Utils              |       |
|                                 |         |                                     |                    |       |
| ✓ Navigate to diagram on double | e-click |                                     |                    |       |
| 2 item(s) found.                |         |                                     |                    |       |

17. Apasati tasta Delete. Confirmati stergerea obiectului (nu debifati caseta).

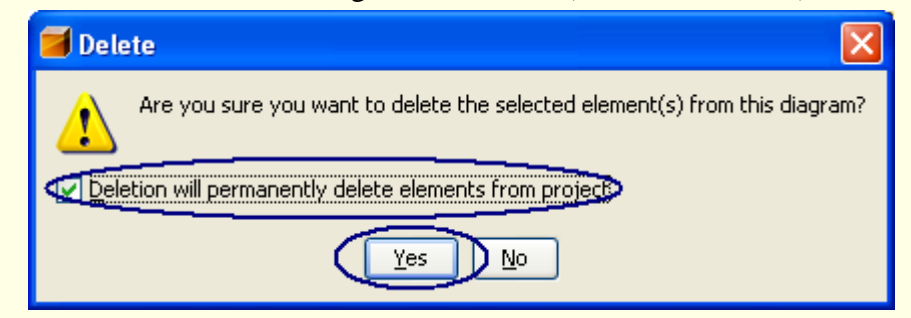

Clasa este eliminata atat din modelul UML (din arborele proiectului si toate diagramele) cat si din proiectul Java.

**Observatie**: Aveti posibilitatea de a elimina atribute si operatii din model si din sursa selectand si apasand pe *Delete* sau invocand *Delete* din meniul contextual (*pop-up*). **Atentie**, daca aveti de gand sa eliminati pachetul din diagrama cu optiunea stergere din model bifata, tot continutul pachetului va fi eliminat din model si din proiectul Java (daca diagrama este situata in pachet, atunci si diagrama va fi stearsa).

3/25/2012

18. Invocati *Add* > *Package* din meniul contextual (*pop-up*) al nodului *Model*.

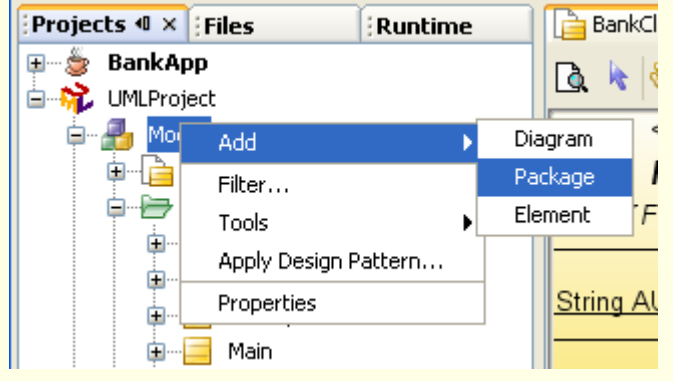

19. Scrieti numele pachetului **temp** in asistent.

20. Selectati caseta *Create Scoped Diagram*. Apasati pe *OK*. Pachetul cu diagrama *scoped* apare in model. Diagrama este deschisa dupa creare. Pachetul gol nu este propagat catre proiectul Java.

21. Selectati *Class* in paleta. Faceti click pe zona din diagrama temp. Noua clasa Unnamed apare.

22. Scrieti numele **A** si faceti click in zona libera a diagramei. Prima clasa a fost numita **A**, si apare o a doua clasa, nedenumita. Denumiti-o **B** si creati o a treia clasa **C**. Toate clasele apar pe diagrama, in proiectul Java si in arborele proiectului.

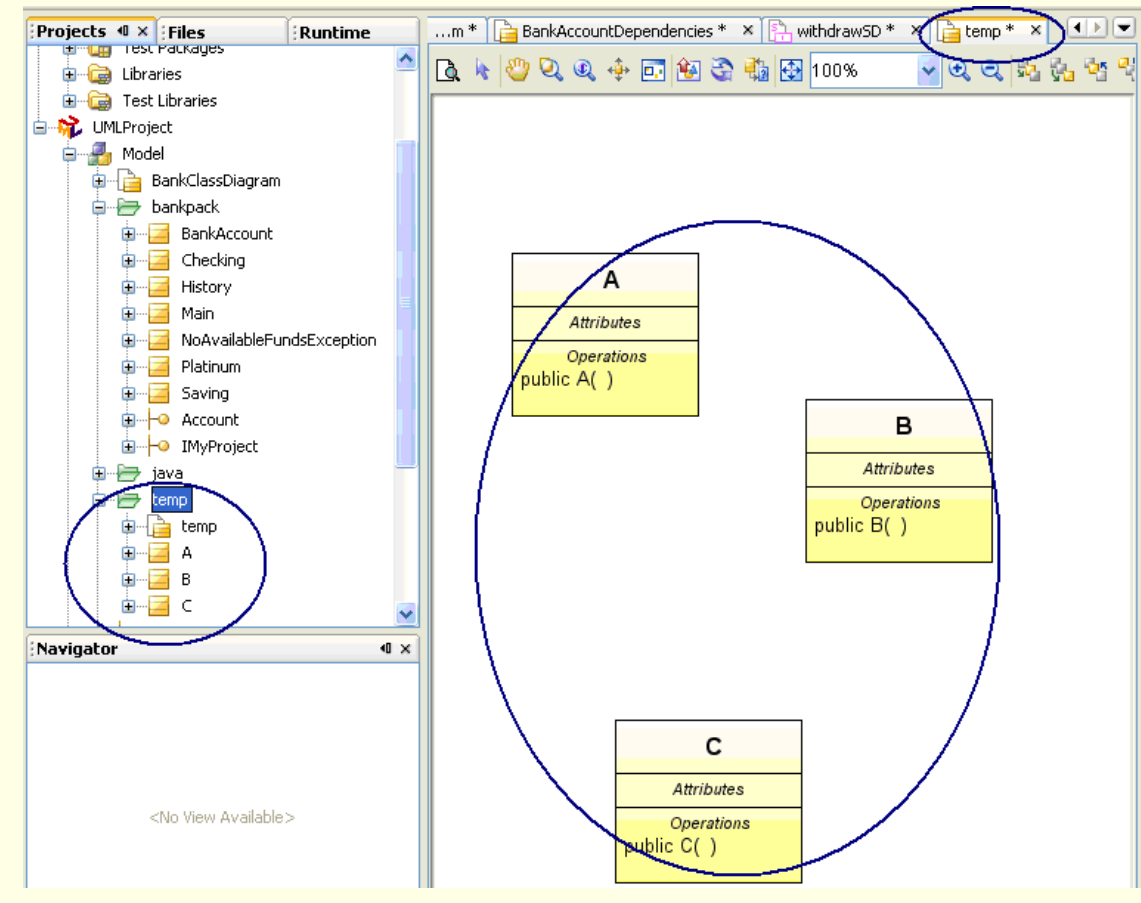

23. Selectati legatura Generalization in paleta.

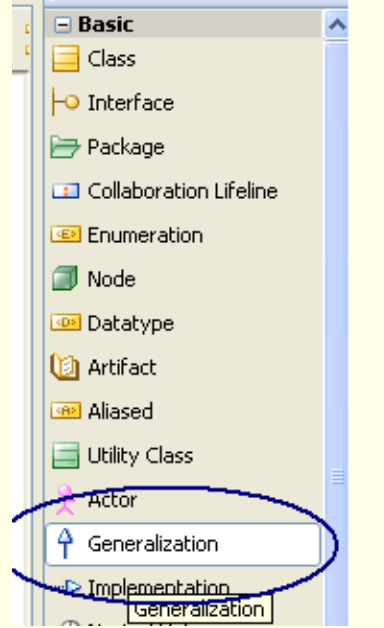

24. Faceti click pe clasa C din diagrama. Faceti click pe clasa A din diagrama. Relatia de generalizare apare pe diagrama, in arborele proiectului UML si se propaga catre proiectul Java.

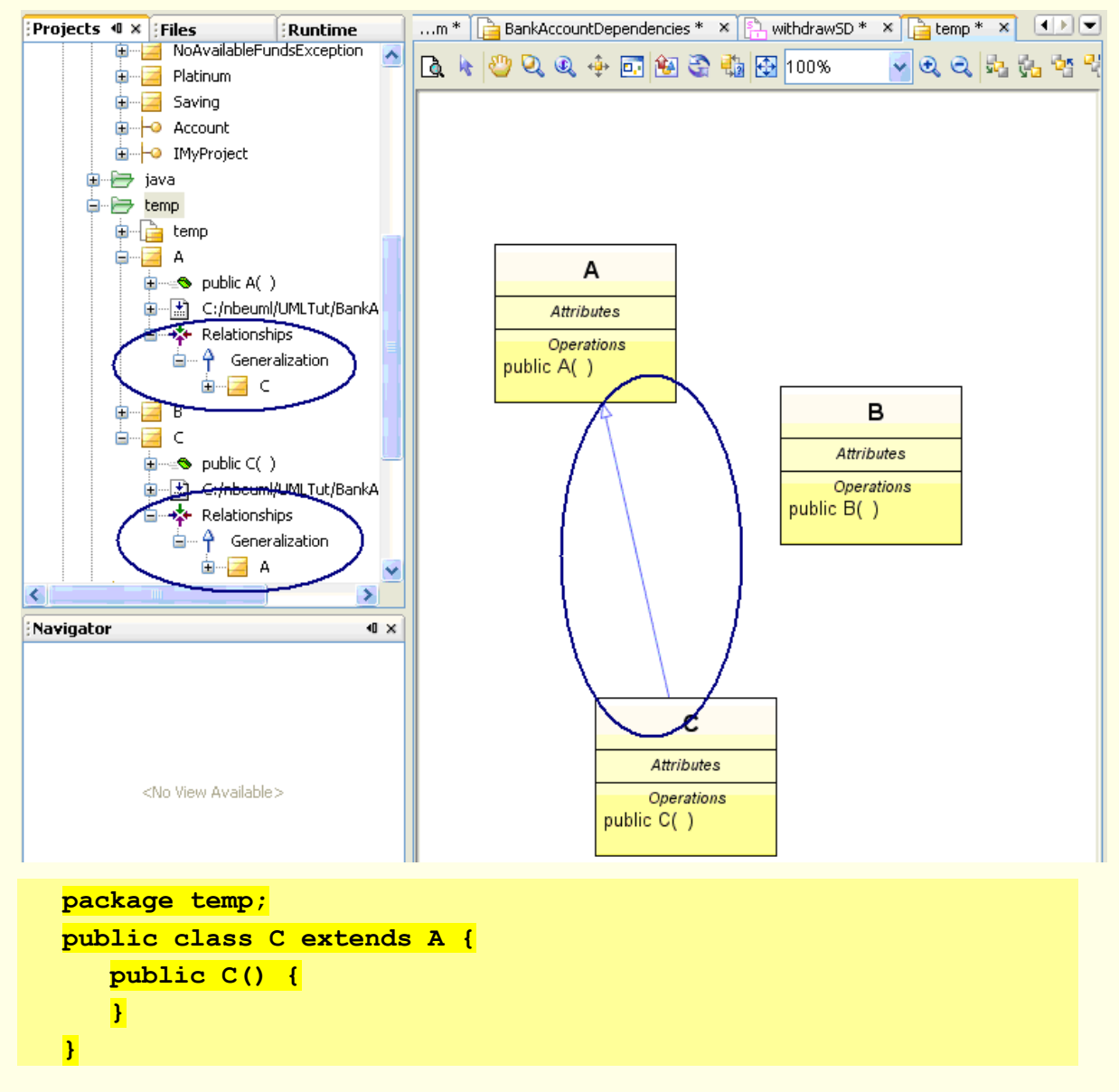

}

25. Selectati legatura Navigable Aggregation in paleta.

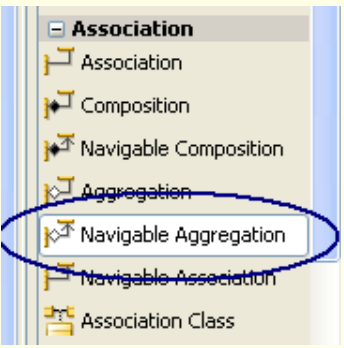

26. Faceti click pe clasa C si apoi pe clasa B de pe diagrama. O legatura *Navigable Aggregation* apare pe diagrama, in arborele modelului si se propaga catre proiectul Java.

```
Metode accessor sunt create in model si in sursa.
```

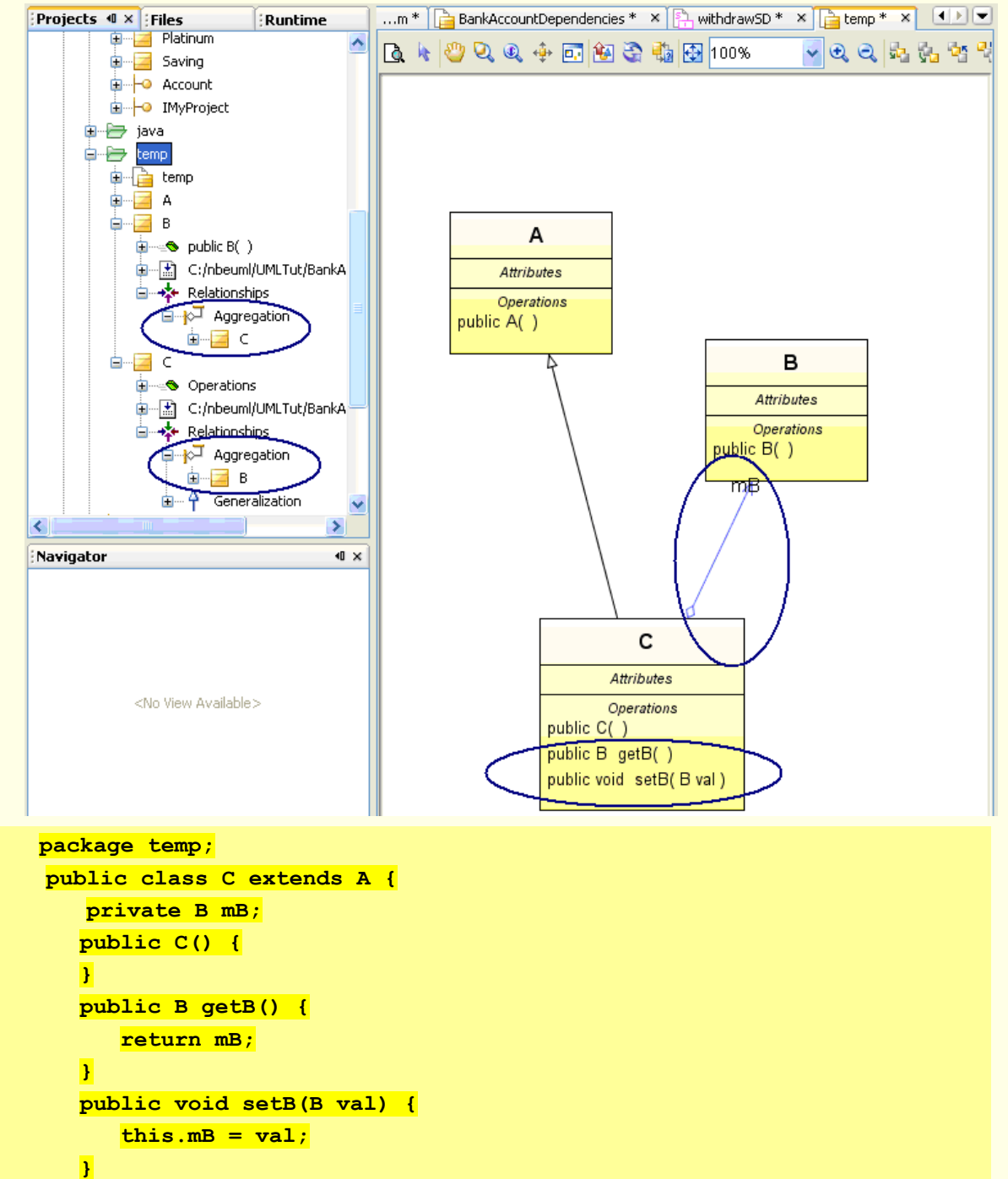

27. Selectati pachetul **temp** din arborele proiectului. Invocati *Delete* din meniul contextual (*pop-up*). Selectati *Yes* in fereastra de dialog pentru a sterge obiectul. Selectati *Yes* pentru a confirma stergerea pachetului.

3/25/2012

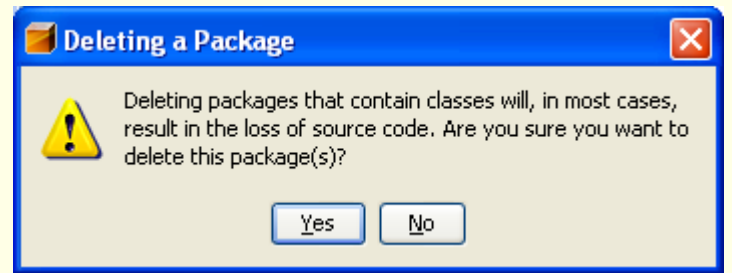

28. Selectati Yes pentru a confirma stergerea celorlalte elemente.

Pachetul **temp** cu tot continutul, incluzand toate clasele si diagrama de clase, este eliminat din proiectul UML. Pachetul de test cu clasele sale este eliminat din proiectul de Java. Toate filele pentru diagrama si clasele sterse sunt inchise.

# 3.2.3. Modificarea surselor Java

In continuare veti invata cum sa modificati sursele Java.

1. In proiectul Java adaugati un pachet numit **helpers**. Pachetul gol apare in proiectul Java, dar nu se propaga catre proiectul UML.

2. Adaugati in pachet clasa HelpMe. Folositi *Reverse Engineer...*.

Pachetul **helpers** si clasa **HelpMe** apar in model. Clasa si pachetul pot fi glisate catre diagrama. Sau pot fi modificate din cadrul proiectului UML.

3. Activati diagrama BankClassDiagram. Glisati clasa HelpMe catre diagrama.

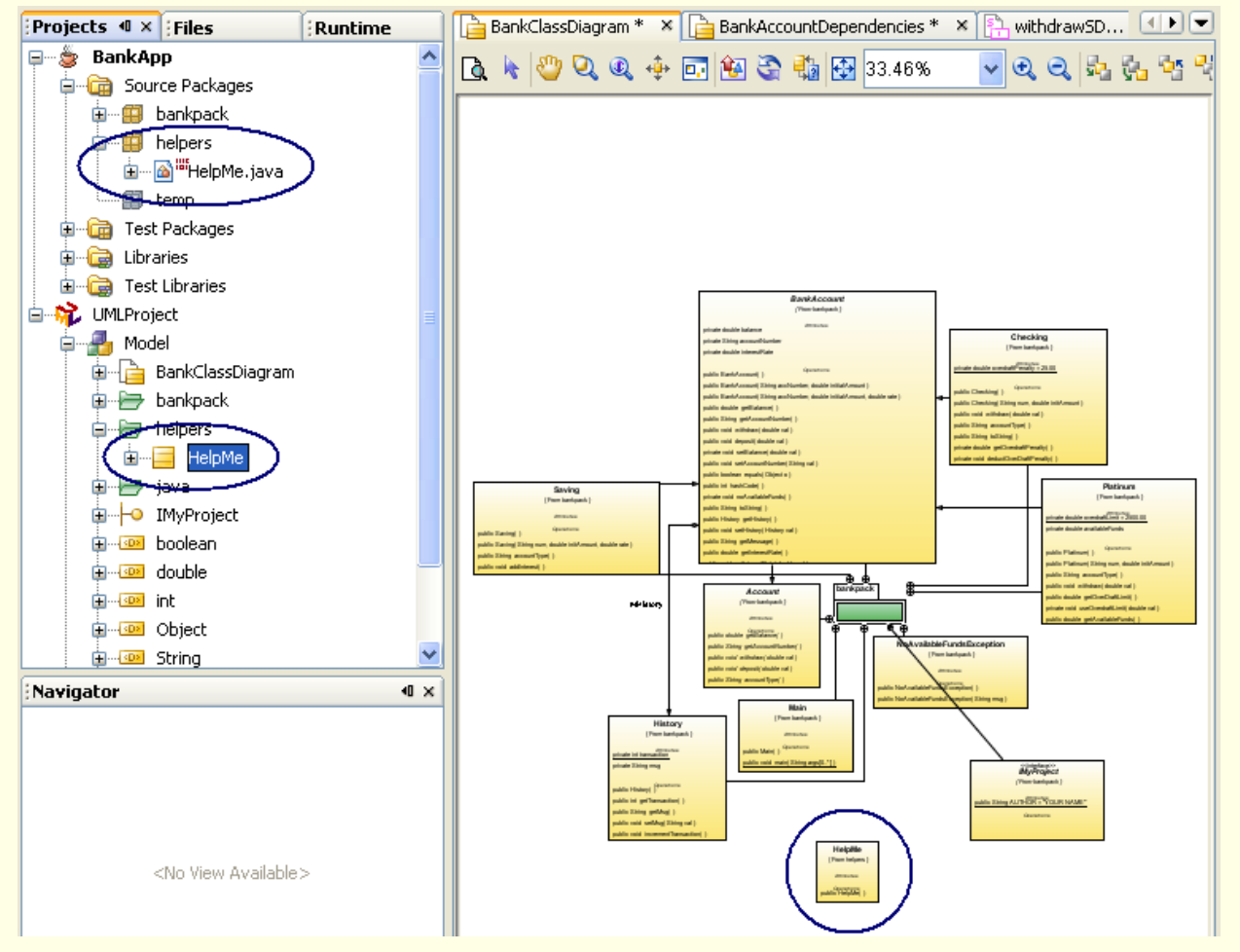

3/25/2012

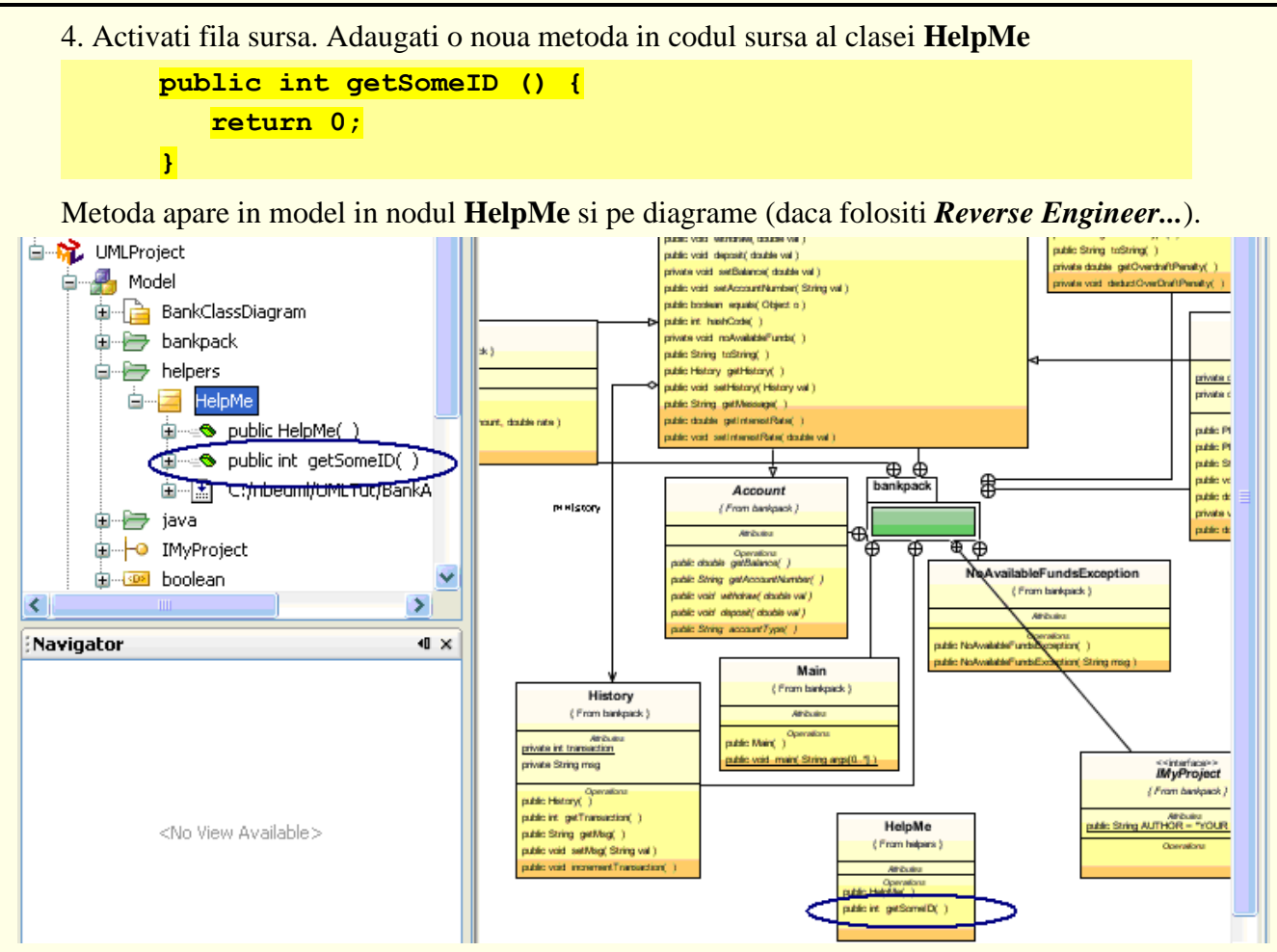

5. Adaugati un atribut in codul sursa al clasei HelpMe

### private long info = 15;

Metode de tip accesor (**getInfo**() si **setInfo**()) sunt generate in sursa. Atributul si metodele accesor sunt propagate catre model (daca folositi *Reverse Engineer...*).

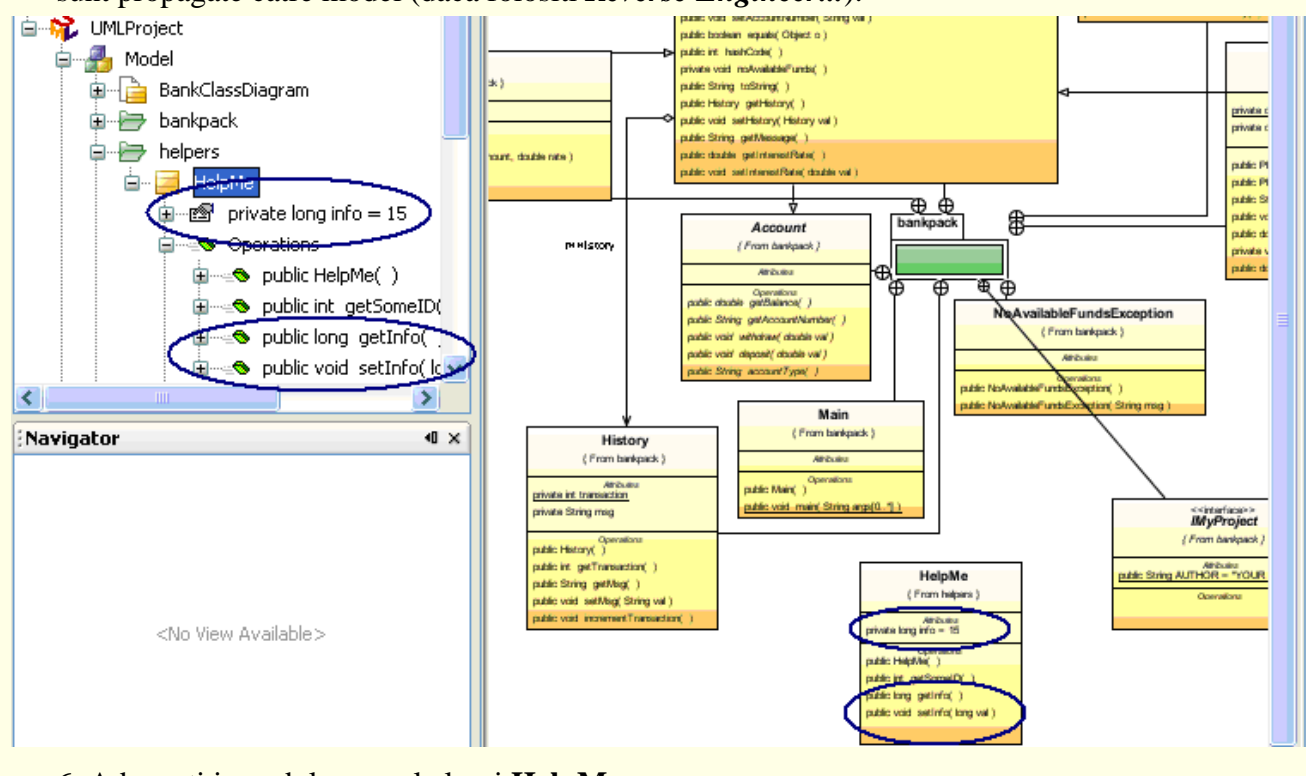

6. Adaugati in codul sursa al clasei HelpMe

import bankpack.\*;

**17**/40

7. Adaugati in declaratia clasei HelpMe

implements IMyProject

Relatia este propagata catre modelul UML (daca folositi Reverse Engineer...).

8. Activati diagrama **BankClassDiagram**. Apasati butonul *Relationship Discovery* in din bara de instrumente.

Relatia ar trebui sa apara pe diagrama BankClassDiagram.

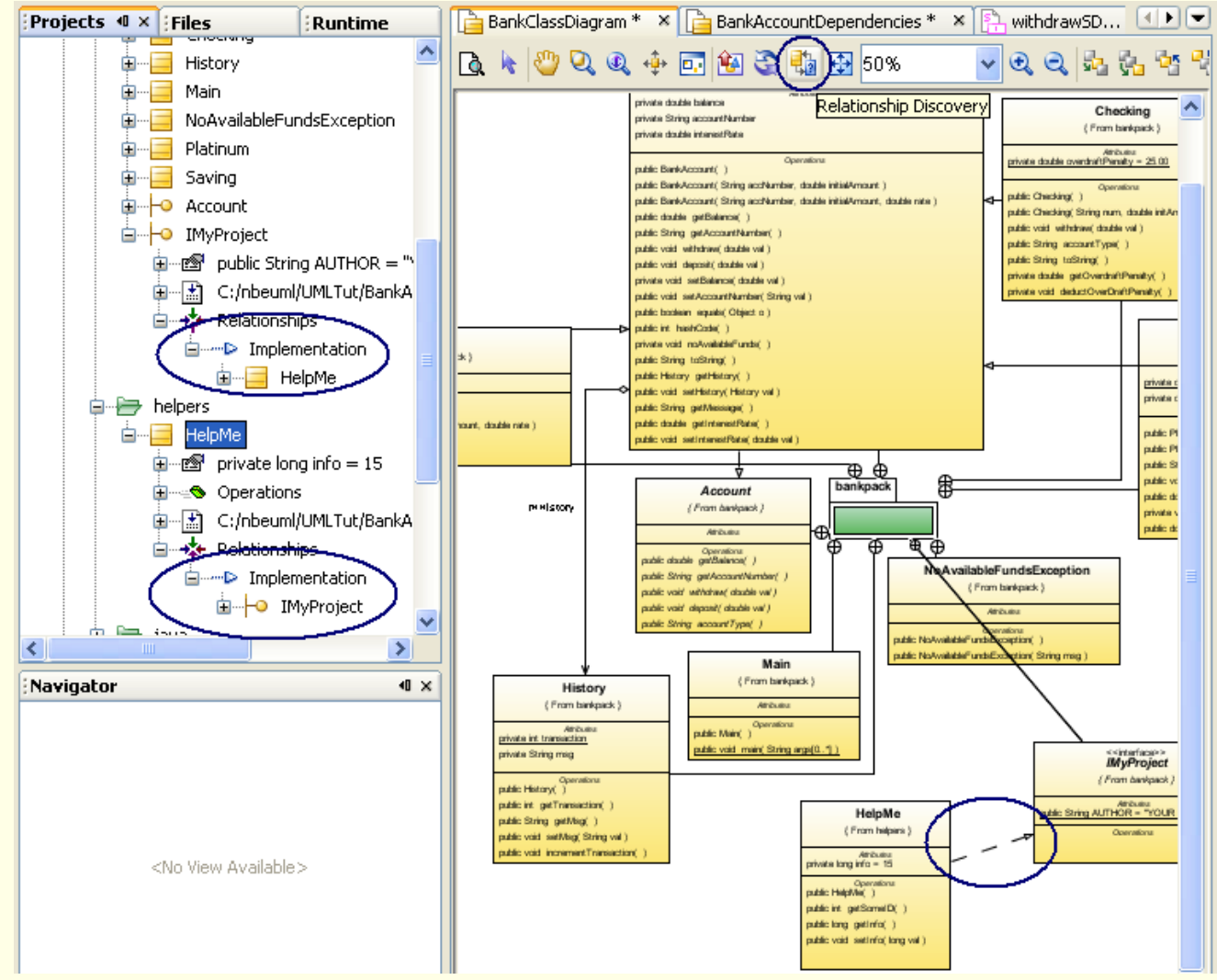

# 3.2.4. Reconstructia codului (Refactoring)

In continuare veti invata cum sa reconstruiti codurile sursa Java.

1. Adaugati un nou element *Class* pe diagrama BankClassDiagram. Numiti-o HelpUser.

Elementul clasa apare pe diagrama si in model.

2. Selectati legatura Navigable Composition in paleta.

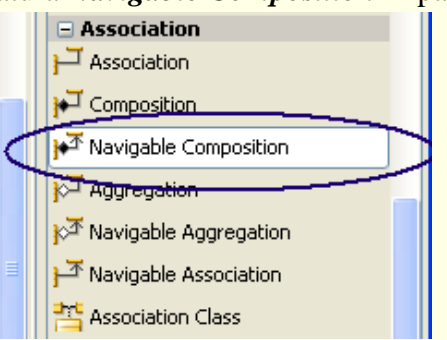

# 3. Faceti click pe clasa HelpUser si apoi pe clasa IMyProject din diagrama.

*Navigable Composition* apare pe diagrama, in arborele modelului si se propaga in proiectul Java. Metode accesor sunt create in model si in sursa.

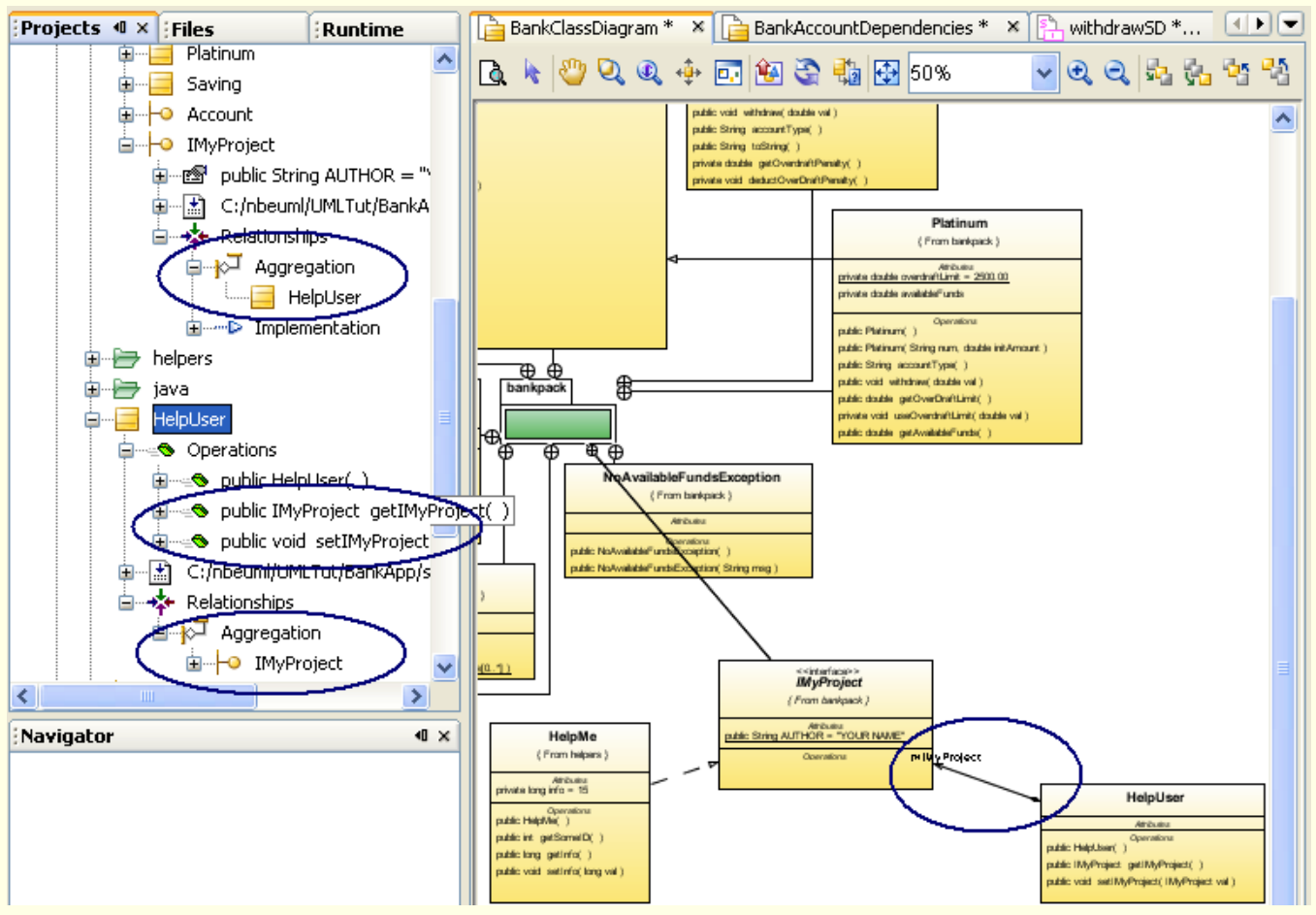

4. Faceti dublu click pe numele **IMyProject** din elementul diagrama **IMyProject** pentru a deschide editorul de nume. Acum puteti sa scrieti noul nume.

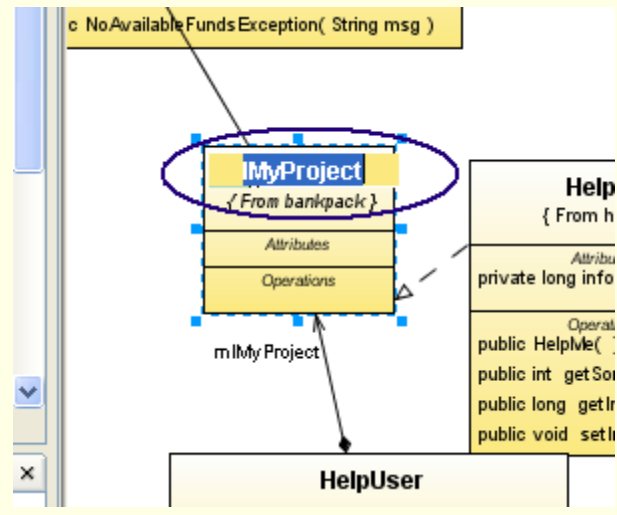

5. Redenumiti interfata IMyProject in GenericHelpProject.

Este redenumit elementul *Interface* in diagrama, in model si in sursa.

```
package bankpack;
public interface GenericHelpProject {
    public static final String AUTHOR = "YOUR NAME";
}
```

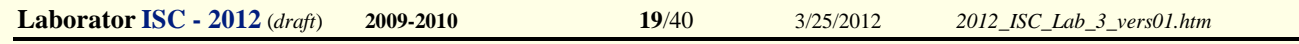

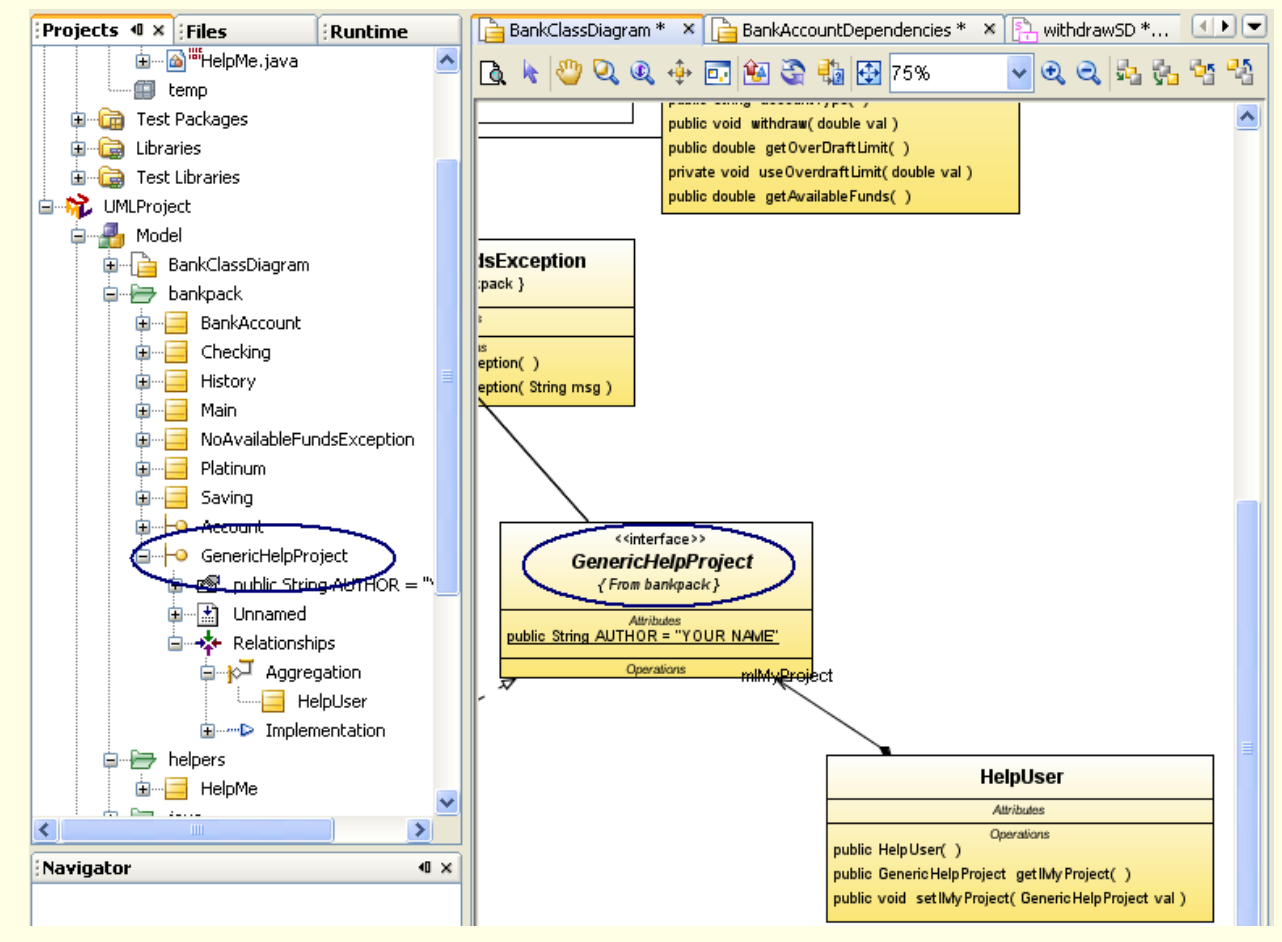

6. Dupa redenumirea elementului, este realizata automat reconstructia (*Refactoring*) care redenumeste toate utilizarile vizibile pe diagrama: adica tipul parametrului si tipul returnat in cazul metodelor accesor generate pentru legatura *Composition*.

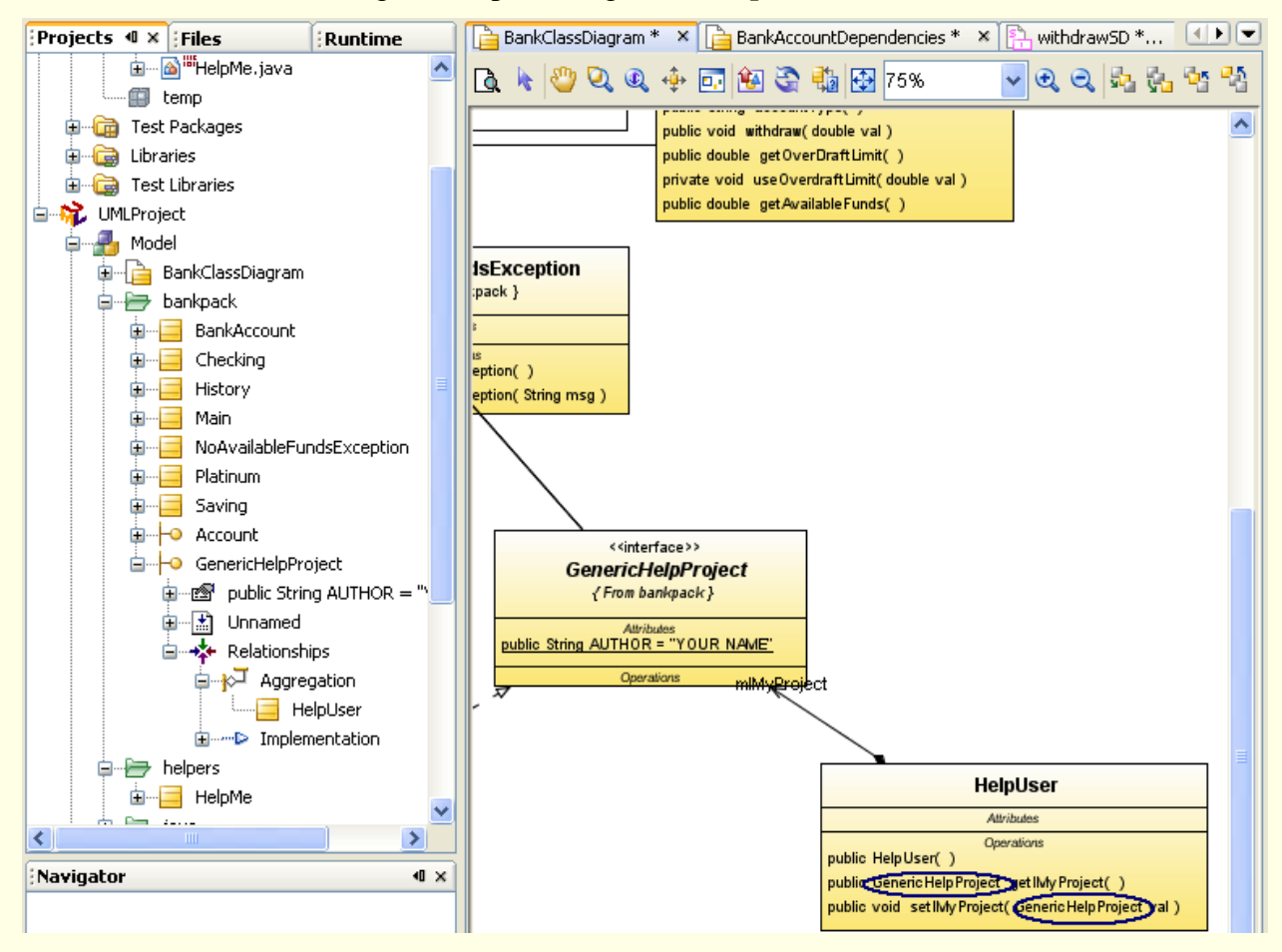

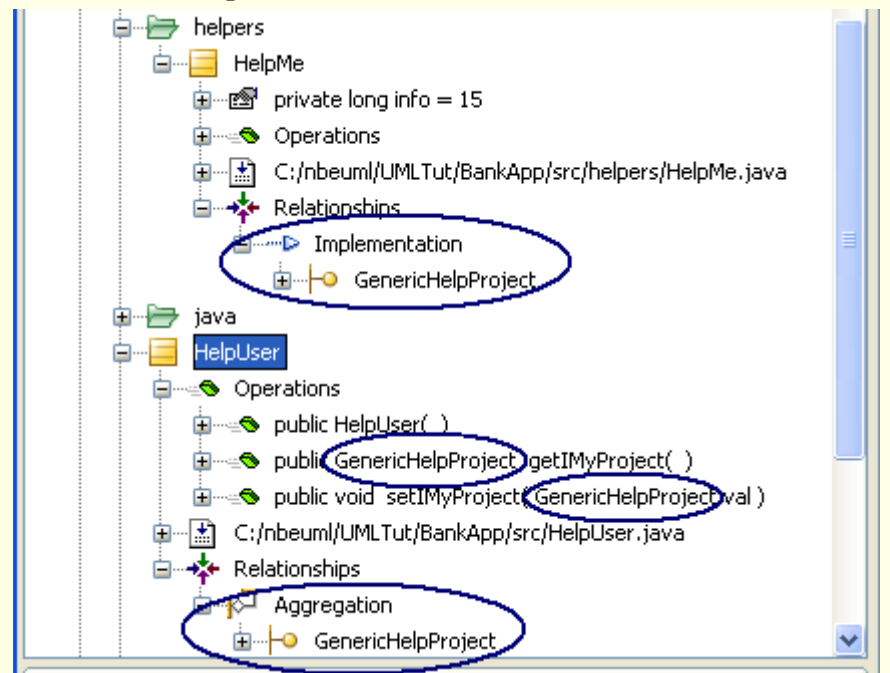

7. Deschideti fisierul sursa pentru clasa HelpMe.

Observati ca este redenumita si utilizarea elementului Interface in clasa extinsa

```
📄 BankClassDiagram * 🔺 📄 BankAccountDependencies * 🔺 📳 withdrawSD * 🔺 📓 🚟 HelpMe.java 🗡
                                                                                                                                                                                                    ↓ → | ¬, ¬, ¬, ¬, □ | 0, ↓
↓ ↓
↓ ↓
↓ ↓
↓ ↓
↓ ↓
↓ ↓
↓ ↓
↓ ↓
↓ ↓
↓ ↓
↓ ↓
↓ ↓
↓ ↓
↓ ↓
↓ ↓
↓ ↓
↓ ↓
↓ ↓
↓ ↓
↓ ↓
↓ ↓
↓ ↓
↓ ↓
↓ ↓
↓ ↓
↓ ↓
↓ ↓
↓ ↓
↓ ↓
↓ ↓
↓ ↓
↓ ↓
↓ ↓
↓ ↓
↓ ↓
↓ ↓
↓ ↓
↓ ↓
↓ ↓
↓ ↓
↓ ↓
↓ ↓
↓ ↓
↓ ↓
↓ ↓
↓ ↓
↓ ↓
↓ ↓
↓ ↓
↓ ↓
↓ ↓
↓ ↓
↓ ↓
↓ ↓
↓ ↓
↓ ↓
↓ ↓
↓ ↓
↓ ↓
↓ ↓
↓ ↓
↓ ↓
↓ ↓
↓ ↓
↓ ↓
↓ ↓
↓ ↓
↓ ↓
↓ ↓
↓ ↓
↓ ↓
↓ ↓
↓ ↓
↓ ↓
↓ ↓
↓ ↓
↓ ↓
↓ ↓
↓ ↓
↓ ↓
↓ ↓
↓ ↓
↓ ↓
↓ ↓
↓ ↓
↓ ↓
↓ ↓
↓ ↓
↓ ↓
↓ ↓
↓ ↓
↓ ↓
↓ ↓
↓ ↓
↓ ↓
↓ ↓
↓ ↓
↓ ↓
↓ ↓
↓ ↓
↓ ↓
↓ ↓
↓ ↓
↓ ↓
↓ ↓
↓ ↓
↓ ↓
↓ ↓
↓ ↓
↓ ↓
↓ ↓
↓ ↓
↓ ↓
↓ ↓
↓ ↓
↓ ↓
↓ ↓
↓ ↓
↓ ↓
↓ ↓
↓ ↓
↓ ↓
↓ ↓
↓ ↓
↓ ↓
↓ ↓
↓ ↓
↓ ↓
↓ ↓
↓ ↓
↓ ↓
↓ ↓
↓ ↓
↓ ↓
↓ ↓
↓ ↓
↓ ↓
↓ ↓
↓ ↓
↓ ↓
↓ ↓
↓ ↓
↓ ↓
↓ ↓
↓ ↓
↓ ↓
↓ ↓
↓ ↓
↓ ↓
↓ ↓
↓ ↓
↓ ↓
↓ ↓
↓ ↓
↓ ↓
↓ ↓
↓ ↓
↓ ↓
↓ ↓
↓ ↓
↓ ↓
↓ ↓
↓ ↓
↓ ↓
↓ ↓
↓ ↓
↓ ↓
↓ ↓
↓ ↓
↓ ↓
↓ ↓
↓ ↓
↓ ↓
↓ ↓
↓ ↓
↓ ↓
↓ ↓
↓ ↓
↓ ↓
↓ ↓
↓ ↓
↓ ↓
↓ ↓</p
   回 /*
        * HelpMe.java
         * Created on April 25, 2006, 2:40 PM
        * To change this template, choose Tools | Template Manager
         * and open the template in the editor.
        */
      package helpers;
    □ import bankpack.*;
    戶/**
        *
       * @author sp153251
    L */
      public class HelpMe implements GenericHelpProject{
               private long info=15;
                /** Creates a new instance of HelpMe */
               public HelpMe() {
    P
               public int getSomeID()
                {
                     return 0;
                3
    Ģ
               public long getInfo() {
                        return info;
    Ę
               public void setInfo(long val) {
                        this.info = val;
                3
       }
   14:17 INS
```

8. Deschideti fisierul sursa pentru clasa HelpUser

Observati ca sunt redenumite si tipul atributului si tipurile din metodele accesor.

| D * 🗋 🔤 🚟 GenericHelpProject.java 🗙 🎽 📸 🚟 HelpMe.java 🗙 🍙 🚟 HelpUser.java 🗙 |   |
|-----------------------------------------------------------------------------|---|
| 수 →   ┺ ़ 4 문   6 4 4 2 4 2 4 2 4 4 4 4 4 4 4 4 4 4 4 4                     |   |
| □ import bankpack.*;                                                        | - |
| public class HelpUser {                                                     |   |
|                                                                             | _ |
| private (GenericHelpProject mIMyProject;)                                   |   |
| public HelpUser() {                                                         |   |
| L }                                                                         |   |
|                                                                             |   |
| public GenericHelpProject) getIMyProject() {                                |   |
| return minyrroject;                                                         |   |
| - }                                                                         |   |
| public unid set DivProject (GenericHelnProject usl) (                       |   |
| this mIMuProject = val:                                                     |   |
|                                                                             |   |
|                                                                             |   |
| ,                                                                           |   |
|                                                                             |   |

# 3.2.5. Modificarea modelului UML din arborele proiectului

1. Faceti click cu butonul dreapta al mouse-ului pe nodul helpers din arborele proiectului UML. In meniul contextual deschis, selectati Add > Element

| Projects 4 ×                                                                                                    | Files          | Runtime             | (b)   | BankClassDiagram * | × 🗅  | BankAc    | countE              |
|----------------------------------------------------------------------------------------------------|----------------|---------------------|-------|--------------------|------|-----------|---------------------|
| 🕀 🍵 💩 🗄                                                                                                    | pp             |                     | ß     | 🖕 🔊 🖸 🕡 🐗          | •    | ûn 🕾      | , <mark>⊒</mark> ta |
| 😑 😚 UMLProj                                                                                                    | ject           |                     |       |                    |      |           |                     |
| 📄 🔒 Moo                                                                                                    | lel            |                     |       |                    |      | public ve | oid with            |
| I in the second second sec | BankClassDiagr | am                  |       |                    |      | public do | ouble g             |
|                                                                                                    | bankpack       |                     |       |                    |      | private v | vola us<br>puble a  |
|                                                                                                    | helpers        |                     |       |                    | -    | public de | and a               |
| <b>.</b>                                                                                                    | 📄 He 🛛 Oper    | I                   |       |                    |      |           | 1                   |
| <b>⊡</b> … 🗁                                                                                                    | java Add       |                     |       | ▶                  | Diag | gram      |                     |
| 🔁 🕀 🔁                                                                                                    | HelpU: Delet   | e                   |       | Delete             | Pac  | kage      |                     |
| <b>. .</b>                                                                                                    | boolea Rena    | me                  |       |                    | Elen | nent      | D                   |
| <b>. .</b>                                                                                                    | double Asso    | iate With           |       |                    |      |           |                     |
|                                                                                                    | int Apply      | Design Pattern      |       |                    | )    |           |                     |
| <b> .</b>                                                                                                    | long Crea      | e Diagram From Sele | ected | Elements           |      | Г         |                     |
| <b>⊡ ≤D</b> ≥                                                                                                    | Object Prop    | erties              |       |                    | 1    |           |                     |
|                                                                                                    | String         |                     |       | GenericHelnProi    | ect  |           |                     |
| <u>+</u> ∢D≥                                                                                                    | void           |                     |       | { From bankpack }  |      |           | private             |
| 🕒 🕀 Diag                                                                                                    | grams          |                     |       | Attributes         |      | /         |                     |
| 🗄 🖓 🏭 Imp                                                                                                    | orted Elements |                     |       | Operations         | - 4  |           | public I            |
|                                                                                                    |                |                     |       | · · · ·            |      |           | public i            |
|                                                                                                    |                |                     |       | m IMy Project      |      |           | public I            |
|                                                                                                    |                |                     |       | \                  |      | L         | public V            |

2. In asistent selectati Class la Element Type. Scrieti HelpThem in campul Element Name. Apasati OK.

| New Wizard                                                                                |
|-------------------------------------------------------------------------------------------|
| Create New Element<br>Specify details about the element to be created.                    |
| Element Type<br>Actor<br>Atifact<br>Class<br>DetaType<br>Enumeration<br>Interface<br>Node |
| Element Name: HelpThem                                                                    |
| Namespace: helpers                                                                        |
| OK Cancel                                                                                 |

3. Un nou nod clasa **HelpThem** este creat. Expandati nodul clasei create pentru a vedea constructorul creat. Glisati clasa **HelpThem** din arbore in diagrama.

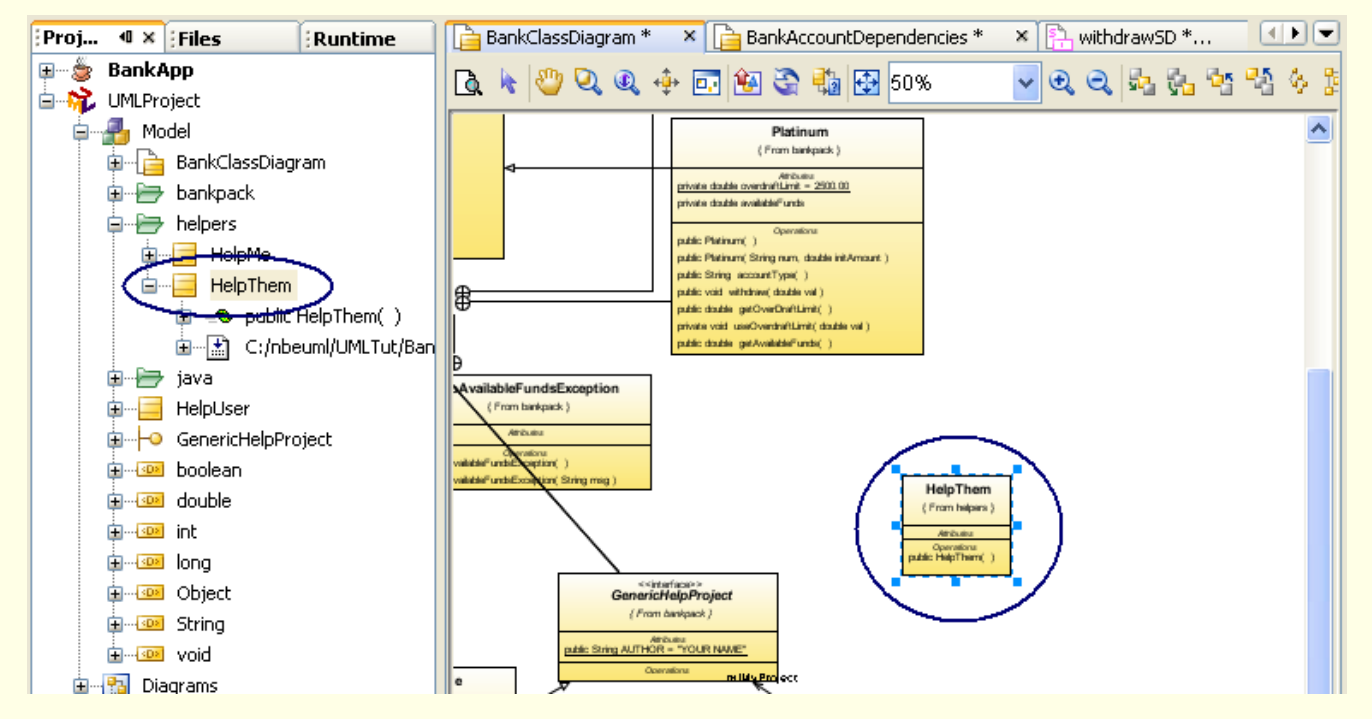

4. Deschideti meniul contextual pentru nodul clasei si invocati comanda *Add > Atributte*. Este creat un nou atribut **private int Unnamed**.

5. Deschideti meniul contextual pentru nodul atribut creat. Invocati comanda Rename.

| Laborator ISC - 2012 (draft) | 2009-2010 | <b>23</b> /40                                                                                                    | 3/25/2012                                                                                                    | 2012_ISC_I | Lab_3_vers01.htm |
|------------------------------|-----------|----------------------------------------------------------------------------------------------------|----------------------------------------------------------------------------------------------------|------------|------------------|
|                              |           | HelpMe<br>HelpThem<br>Private int Unnamed<br>Public HelpThem()<br>D:/tmp/UMLTut/Bar<br>va<br>elpUser<br>polean<br>puble | ice()         ntNumber()         touble val)         Open         Add         Delete         Rename         Associate With         Navigate To Source         Apply Design Patte         Properties                                                                                                    | Delete     | pub              |
|                              |           | 196CF                                                                                                    | THE REPORT OF THE REPORT OF TH |            |                  |

6. Scrieti noul nume, theirInfo, si apasati butonul OK

| 🧃 Rename  |           |  |
|-----------|-----------|--|
| New Name: | theirInfo |  |
|           | OK Cancel |  |

7. Atributul este redenumit. Sunt create metode accesor.

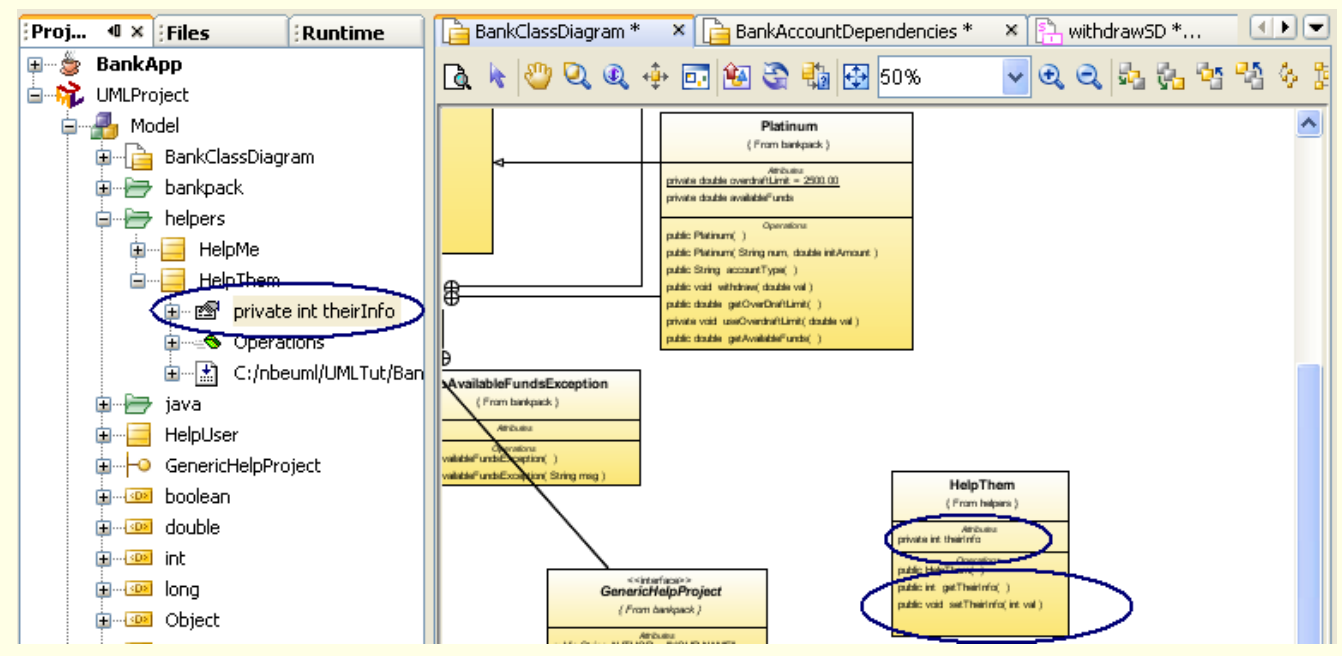

8. Deschideti Properties pentru nodul atribut theirInfo.

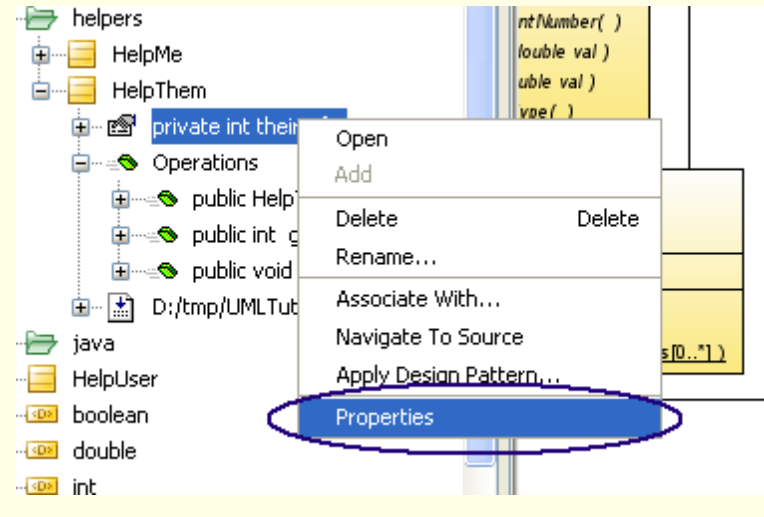

3/25/2012

### 9. In campul Type schimbati din int in History: bankpack

| 📕 private int theirInfo - Properties |                                      | ×        |
|--------------------------------------|--------------------------------------|----------|
| 🖃 Attribute                          |                                      |          |
| Name                                 | theirInfo                            |          |
| Alias                                | theirInfo                            |          |
| Type                                 | int                                  | *        |
| Visibility                           | Object                               | ~        |
| Default                              | Exception : java::lang               | _        |
| Multiplicity                         | Saving : bankpack                    | _        |
| Documentation                        | Platinum : bankpack                  | =        |
| Stereotypes                          | NoAvailableFundsException : bankpack |          |
| Tagged Values                        | Main : bankpack                      |          |
| Final <                              | History : bankpack                   | 2        |
| Static                               | Checking : Dankpack                  | <u>×</u> |
| Transient                            |                                      |          |
| Volatile                             |                                      |          |
| Client Changeability                 | unrestricted                         | ~        |
| Primary Key                          |                                      |          |
| Constraints                          |                                      |          |
| Redefined                            |                                      |          |
|                                      |                                      |          |
| Туре                                 |                                      |          |
|                                      | Close                                |          |

### Inchideti fereastra Properties.

10. Tipul atributului si tipurile folosite in metodele accesor au fost schimbate.

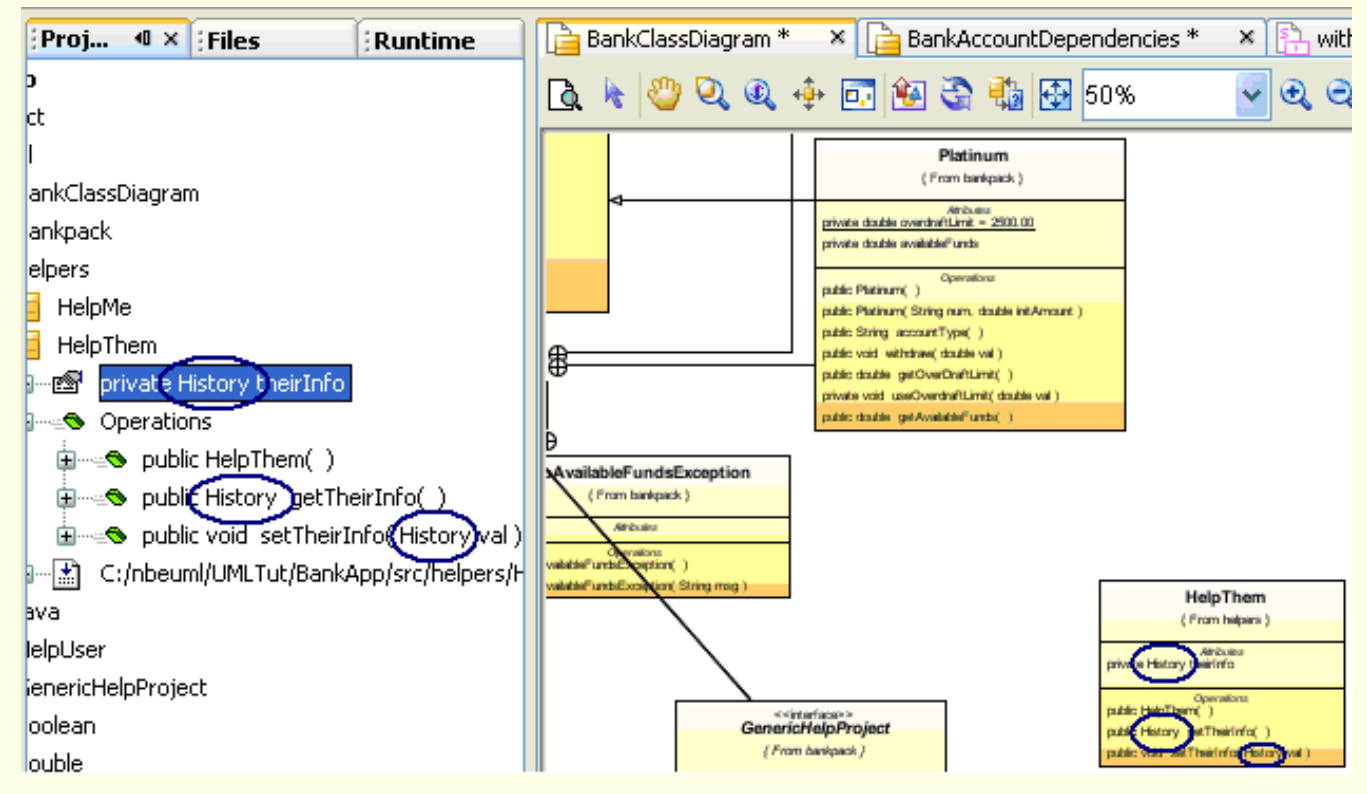

11. Deschideti meniul contextual pentru nodul clasei si invocati comanda Add > Operation.

O noua operatie public void Unnamed() este creata.

12. Deschideti meniul contextual pentru nodul operatiei create. Invocati comanda *Rename*. Introduceti noul nume: setTheirNames si apasati butonul *OK*.

Operatia este redenumita.

| Proj 4 × Files Runtime                 | 📔 BankClassDiagram * 🛛 🛓 BankAccountDependencies * 🔺 🖺 withdrawSD * 🚺 🗩 💌 |
|----------------------------------------|---------------------------------------------------------------------------|
| kApp 🔥                                 |                                                                           |
| Project                                |                                                                           |
| Model                                  | public void withdraw( double val )                                        |
| 눩 BankClassDiagram                     | public double getOverDraftLimit( )                                        |
| 🖻 bankpack                             | private void useOverdraftLimit( double val )                              |
| ⇒ helpers                              | public double getAvailableFunds( )                                        |
| 🖬 🗝 HelpMe                             |                                                                           |
| 🗄 🧮 HelpThem                           | tion                                                                      |
| 🗊 🐨 private History theirInfo          |                                                                           |
| 🖕 🛶 Operations                         |                                                                           |
| 😥 🛶 🖘 public HelpThem( )               |                                                                           |
| 😥 🗠 public History getTheirInfo(       | ig msg )                                                                  |
| 😥 🗠 😒 public void setTheirInfo( Hist   | HelpThem                                                                  |
| Dublic void setTheirNames( )           | { From helpers }                                                          |
| 🗄 — 🔝 C:/nbeumi/Umicruc/BankApp/src/l  | Attributes<br>private History theirInfo                                   |
| 🖻 java                                 | Onwations                                                                 |
| HelpUser                               | public HelpThem()                                                         |
| <ul> <li>GenericHelpProject</li> </ul> | GenericHelpProject                                                        |
| 🖂 boolean                              | { From bankpack } public void set TheirInfo( History val )                |
| 🔤 double                               | Attributes                                                                |

13. Deschideti *Properties* pentru nodul functiei **setTheirNames**. Faceti click pe butonul '...' pentru a particulariza valoarea *Parameters*.

| File Edit View Navigate Source Ref |                                      |                              |              |
|------------------------------------|--------------------------------------|------------------------------|--------------|
| i 🕟 🖪 📭 🔚 🛃 💼                      | public void setTheirNames() - P      | roperties 🔀                  |              |
|                                    | <ul> <li>Operation</li> </ul>        |                              |              |
| Proj 4 × Files Runtime             | Name                                 | setTheirNames                | Ite Palette  |
| kApp                               | Alias                                | setTheirNames                |              |
| Project                            | Return Type                          | void                         |              |
| Model                              | Parameters                           | public void setTheirNames( ) | Nested L     |
| BankClassDiagram                   | Visibility                           | public                       | 🗆 🗆 Robustn  |
|                                    |                                      |                              | Ko Boundary  |
|                                    | Stereotypes                          |                              | () Control C |
|                                    |                                      |                              |              |
|                                    | blic void setTheirNames( ) - Paramet | ers                          | <b></b>      |
| Parame                             | sters:                               |                              |              |
|                                    |                                      |                              |              |
|                                    |                                      | Name:                        |              |
|                                    |                                      | Type: int                    |              |
|                                    |                                      |                              |              |
|                                    |                                      | Direction: in                | ×            |
|                                    |                                      | Kind: optional               | ~            |
| ⇒ iava                             |                                      | and the design               |              |
| HelpUser                           |                                      | Multiplicity                 |              |
|                                    |                                      |                              | Add Range    |
| 💌 boolean                          |                                      |                              | Remove Range |
| 💌 double                           |                                      |                              |              |
| 📴 String                           |                                      |                              |              |
| 💌 void                             |                                      |                              |              |
| Diagrams                           |                                      |                              |              |
| Farmente of Classical              |                                      | ,                            |              |
|                                    | Move Up Move Down                    | New Parameter Update         | e Remove     |
| Navigator                          |                                      |                              |              |
|                                    |                                      |                              |              |
|                                    |                                      |                              | OK Cancel    |
|                                    |                                      |                              |              |

14. In fereastra de dialog care se deschide, **public void setTheirNames() - Parameters** apasati butonul *New Parameter...* Scrieti numele **name1**. Schimbati tipul in **String**.

| Laborator ISC - 2012 (draft) | 2009-2010 | <b>26</b> /40 | 3/25/2012 | 2012_ISC_Lab_3_vers01.htm |
|------------------------------|-----------|---------------|-----------|---------------------------|
|------------------------------|-----------|---------------|-----------|---------------------------|

| public void setTheirNames() - Parameters Parameters:                                                | ×                         |
|----------------------------------------------------------------------------------------------------|---------------------------|
| Name name1<br>Type: nt<br>int<br>String<br>Void<br>double<br>long<br>boolean<br>Object<br>Exception | Add Range<br>Remove Range |
| Move Up Move Down New Parameter Update                                                              | Remove                    |
|                                                                                                    | OK Cancel                 |

16. Adaugati un alt parametru de acelasi tip cu numele **name2.** Apasati butonul *OK* si inchideti fereastra *Properties*. Modificarile apar in clasa.

| Proj 4 × Files Runtime                                  | 📔 BankClassDiagram * 🛛 🖌 📴 BankAccountDependencies * 🛛 🖌 🐘 withdrawSD *                                                                                                    |
|---------------------------------------------------------|----------------------------------------------------------------------------------------------------|
| <u>^</u>                                                | 🖪 🔌 🥙 🔍 🔍 💠 🖬 🚱 🎭 🔂 75% 🔤 🔍 🔍 🔍 🛸 🔧 🍫 🖇                                                                                                    |
|                                                         | public void withdraw(double val)<br>public double getOverDraftLimit()<br>private void useOverdraftLimit(double val)<br>public double getAvailableFunds()                                                                   |
| neirInfo                                                |                                                                                                    |
| nem()                                                   |                                                                                                    |
| y get neirinro( )<br>etTheirInfo( History-val )         | HelpThem                                                                                                    |
| etTheirNames( String name1, String name2 )              | { From helpers }                                                                                                    |
| ut/BankApp/ <i>src/<del>helpors/HelpThem.java</del></i> | private History theirInfo                                                                                                    |
|                                                         | rterface>>     public HelpThem()       cHelpProject     public History getTheirInfo()       v bankpack }     public void setTheirInfo(History val)       wribudes     public void setTheirNames String name1, String name2 |

### 3.2.6. Rezumat

In acest tutorial ati invatat sa efectuati urmatoarele:

Sa adaugati noi elemente in model si sa intelegeti relatia model UML – sursa Java.

Sa **intelegereti utilizarea si impactul operatiei de reconstructie** (*refactoring*) in timpul modificarii elementelor diagramelor.

# Atentie: La finalul laboratoarelor stergeti proiectele create (click dreapta pe nodul proiectului in fereastra *Projects*, selectati *Delete* si confirmati ca doriti sa fie sterse sursele – in cazul Java)

# 3.3. Studiu de caz complex de inginerie a codului Java bazata pe utilizarea UML

In continuare vor fi **rezolvate o parte dintre problemele din subiectele de examen** din documentul ISw\_0809\_Subiecte\_Examen\_Subiecte\_2A\_2B.pdf (studiu de caz si la lucrarile <u>a 2-a si a 3-a</u>).

### 3.3.1. Incarcarea proiectelor (realizate in lucrarea a 2-a)

1. Verificati daca exista directorul numit \MonitoringCaseStudy2 pe drive-ul D: in directorul \isw, in subdirectorul cu numarul grupei, (exemplu: D:\isw\441E\MonitoringCaseStudy2). Daca exista, stergeti-l.

2. Descarcati arhiva <u>MonitoringCaseStudy2.zip</u>, in subdirectorul cu numarul grupei, (de exemplu: D:\isw\441E\).

3. Dezarhivati fisierul descarcat, folosind WinZip sau WinRar, cu click dreapta pe numele fisierului **MonitoringCaseStudy2.zip** selectand apoi optiunea *Extract Here*.

Automat va fi creat subdirectorul \**MonitoringCaseStudy2** iar in el subdirectoarele \**UMLMonitoringApp** (in care se afla proiectul UML) si \**JavaMonitoringApp** (in care se afla proiectul Java).

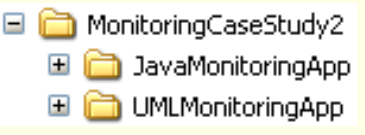

4. Din meniul principal selectați File> Open Project. Apare asistentul Open Project

Sub *Look in*, selectati calea proiectului UML anterior dezarhivat (de forma: D:\isw\441E\MonitoringCaseStudy2\UMLMonitoringApp).

Lasati selectat Open as Main Project

Faceti Click pe Open Project.

In *Projects* apare nodul **UMLMonitoringApp**.

5. Din meniul principal selectați File> Open Project. Apare asistentul Open Project

Sub *Look in*, selectati calea proiectului Java anterior dezarhivat (de forma: D:\isw\441E\ MonitoringCaseStudy2\JavaMonitoringApp).

Deselectati Open as Main Project

Faceti Click pe Open Project.

In *Projects* apare nodul **JavaMonitoringApp**.

### 3.3.2. Explorarea proiectelor

1. In zona *Projects*, sub nodul **UMLMonitoringApp**, sub nodul *Model* gasiti diagrama de clase **MainClassDiagram** si o deschideti in editorul de diagrame.

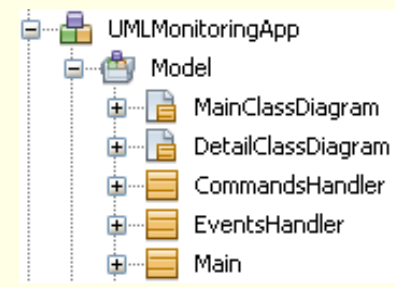

3/25/2012

Diagrama MainClassDiagram ar trebui sa arate astfel.

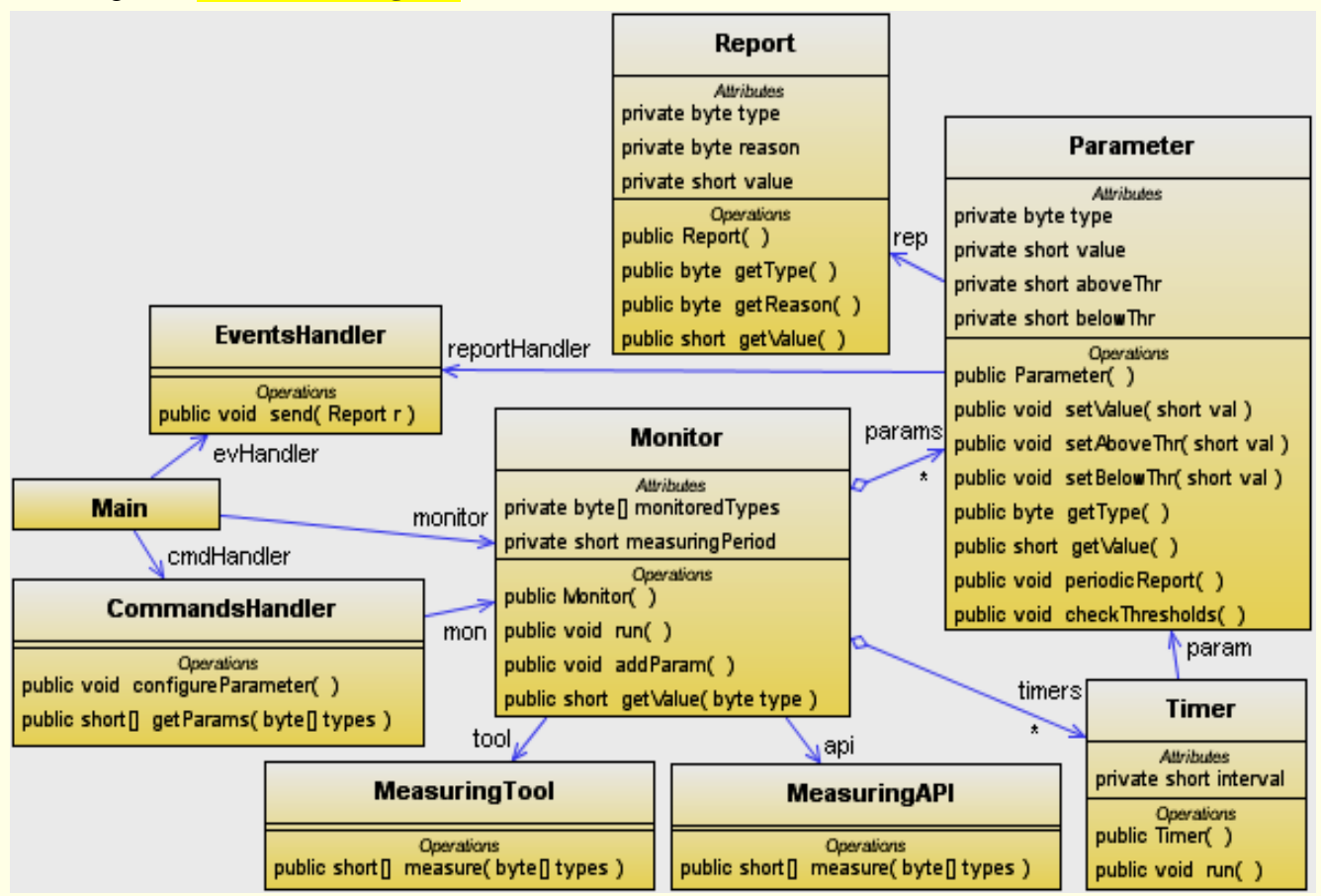

Diagrama **DetailClassDiagram** (in care se introduce clasa **Measuring** ca o generalizare a claselor **MeasuringTool** si **MeasuringAPI**, clase **reconstruite astfel incat sa extinda** clasa **Measuring**) ar trebui sa arate astfel.

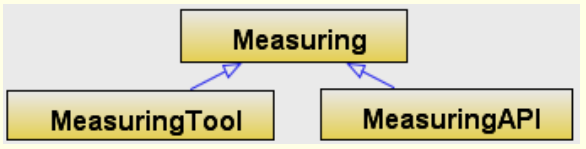

2. In zona *Projects*, sub nodul **JavaMonitoringApp**, sub nodul *Source Packages*, sub nodul *<default package*>, gasiti codurile claselor (generate din diagrama de clase anterioara) si le puteti deschide in editorul de diagrame.

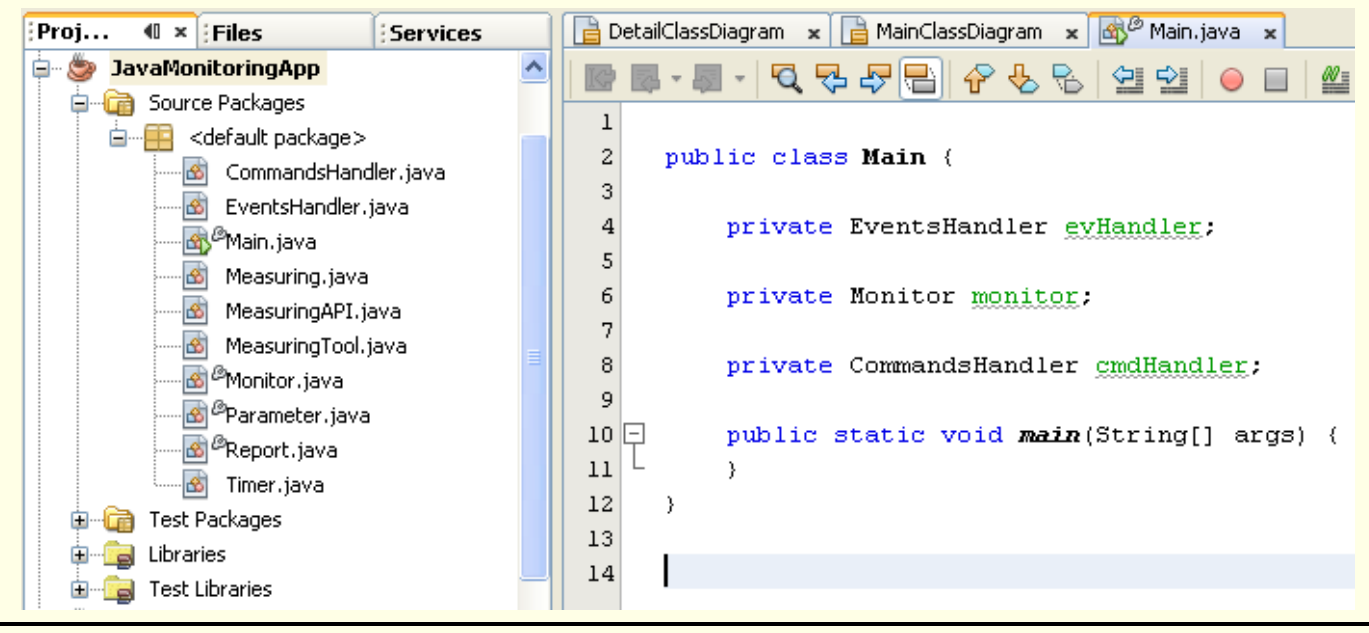

In continuare vor fi prezentate codurile sursa Java generate din diagrama de clase de mai sus.

```
1 public class Main {
2    private EventsHandler evHandler;
3    private Monitor monitor;
4    private CommandsHandler cmdHandler;
5 }
1 public class CommandsHandler {
```

```
2 private Monitor mon;
3 public void configureParameter () {
4 }
5 public short[] getParams (byte[] types) {
6 return null;
7 }
8 }
```

1 public class EventsHandler {
2 public void send (Report r) {
3 }
4 }

```
public class Monitor {
 1
 2
        private byte[] monitoredTypes;
 3
        private short measuringPeriod;
        private Timer timers;
 4
 5
        private Parameter params;
 6
        private MeasuringTool tool;
 7
        private MeasuringAPI api;
 8
        private boolean toolOrAPI;
        public Monitor () {
 9
10
        }
11
        public void run () {
12
13
        public void addParam () {
14
        public short getValue (byte type) {
15
16
            return 0;
17
        }
18
```

public class Parameter { 1 2 private short value; 3 private short aboveThr; private short **belowThr**; 4 5 private byte type; 6 private Report rep; 7 private EventsHandler reportHandler; 8 public Parameter () { 9 public void setAboveThr (short val) { 10 11 12 public void setBelowThr (short val) { 13 public void setValue (short val) { 14 15 16 public void periodicReport () { 17 public void checkThresholds () { 18 19 20 public byte getType () { 21 return 0; 22 23 public short getValue () { 24 return 0; 25 } 26

1 public class MeasuringAPI extends Measuring {
2 public short[] measure (byte[] types) {
3 return null;
4 }

Laborator ISC - 2012 (draft) 2009-2010

| 5      |                                                             |
|--------|-------------------------------------------------------------|
|        |                                                             |
| 1      | public class <mark>MeasuringTool extends Measuring</mark> { |
| 2      | public short[] <b>measure</b> (byte[] types) {              |
| 3      | return null;                                                |
| 4      | }                                                           |
| 5      |                                                             |
| 9      |                                                             |
| 1      | public class Measuring {                                    |
| 2      | public Measuring () {                                       |
| 2      |                                                             |
| 5      |                                                             |
| 4      | }                                                           |
| 1      | public class Perent (                                       |
| 1<br>C |                                                             |
| 2      | private byte <b>type</b> ;                                  |
| 3      | private byte <b>reason;</b>                                 |
| 4      | private short <b>value</b> ;                                |
| 5      | public Report () {                                          |
| 6      |                                                             |
| 7      | public byte getReason () {                                  |
| 8      | return O.                                                   |
| Q      |                                                             |
| 10     | j j muhlin huta nat <b>m</b> ana () (                       |
| 10     | public byte getrype () {                                    |
| 11     | return 0;                                                   |
| 12     | }                                                           |
| 13     | public short <b>getValue</b> () {                           |
| 14     | return 0;                                                   |
| 15     | }                                                           |
| 16     | }                                                           |
|        |                                                             |
| 1      | public class Timer {                                        |
| 2      | private short <b>interval</b> ;                             |
| 3      | private Parameter param;                                    |
| 4      | public Timer () {                                           |
| 5      |                                                             |
| 6      | public word <b>mup</b> () {                                 |
| 07     |                                                             |
| /      |                                                             |
| 8      |                                                             |

### 3.3.3. Rezolvarea enunturilor care privesc scrierea codurilor Java

<u>Enunt</u>: Clasa <u>Main</u> creeaza obiectele din clasa <u>Monitor</u> (care extinde <u>Thread</u>), <u>EventsHandler</u> si CommandsHandler si face legaturile dintre ele.

**<u>Posibila solutie</u>** (acest cod <u>nu</u> facea obiectul subiectelor de examen):

```
public class Main {
 1
2
       private static short
                                       aboveThr;
3
       private static short
                                       belowThr;
       private static CommandsHandler cmdHandler;
4
5
       private static EventsHandler
                                       evHandler;
6
       private static short
                                       interval;
7
       private static Monitor
                                       monitor;
8
       private static byte
                                       type;
9
10
       public static void main(String[] args) {
11
            short measuringPeriod = 1000;
12
            boolean toolOrAPI
                                    = true;
13
14
            evHandler = new EventsHandler();
15
            monitor = new Monitor(measuringPeriod, toolOrAPI, evHandler);
16
            cmdHandler = new CommandsHandler(monitor);
17
18
            // Alte coduri, pentru testare sistem
19
        }
20
```

Enunt: Constructorul Monitor() primeste

- perioada efectuarii masuratorilor,

- un flag care indica metoda de masurare (Tool sau API) si

- o **referinta catre un obiect** de tip **EventsHandler** (care va fi transmisa obiectelor de tip **Parameter** si **Report** in momentul crearii acestora), si trebuie (*pe langa initializarile evident necesare*):

- sa creeze spatiul necesar tratarii a 50 de parametri, si

- sa lanseze firul de executie al obiectului Monitor.

**1. (A)** Sa se scrie codul constructorului Monitor(). (10 pct.)

### Posibila solutie:

| 1  | public class <b>Monitor</b> extends Thread {                                    |
|----|---------------------------------------------------------------------------------|
| 2  | private MeasuringAPI <b>api</b> ;                                               |
| 3  | private EventsHandler <b>evHandler;</b>                                         |
| 4  | private short <b>measuringPeriod;</b>                                           |
| 5  | <pre>private byte[] monitoredTypes;</pre>                                       |
| 6  | private byte <b>nrParam;</b>                                                    |
| 7  | private Parameter[] <b>params;</b>                                              |
| 8  | private Timer <b>timers;</b>                                                    |
| 9  | private MeasuringTool <b>tool;</b>                                              |
| 10 | private boolean <b>toolOrAPI;</b>                                               |
| 11 |                                                                                 |
| 12 | // 1.A.                                                                         |
| 13 | public Monitor(short period, boolean toolOrAPI, EventsHandler ev) {             |
| 14 | this. <b>measuringPeriod</b> = period; // initializare evident necesara         |
| 15 | this.toolOrAPI = toolOrAPI; // initializare evident necesara                    |
| 16 |                                                                                 |
| 17 | if (toolOrAPI) { // initializare evident necesara                               |
| 18 | this.tool = new <u>MeasuringTool();</u>                                         |
| 19 | } else {                                                                        |
| 20 | this. <b>api</b> = new <u>MeasuringAPI();</u>                                   |
| 21 | }                                                                               |
| 22 | this. <b>evHandler</b> = ev; // initializare evident necesara                   |
| 23 | <pre>monitoredTypes = new byte[50]; // spatiul necesar stocarii tipurilor</pre> |
| 24 | <pre>params = new Parameter[50]; // spatiul necesar stocarii parametrilor</pre> |
| 25 | <pre>nrParam = 0; // variabila contor parametri current stocati</pre>           |
| 26 | this. <u>start();</u>                                                           |
| 27 | }                                                                               |
| 28 |                                                                                 |

Enunt: Apelul configureParameter() (metoda a clasei CommandsHandler) primeste

- tipul parametrului a carui monitorizare este dorita,

- valoarea intervalului de raportare periodica in milisec. (valoarea 0 indica lipsa raportarii periodice), si

- valori ale pragurilor de alertare (superior si / sau inferior, valoarea 0 indica lipsa pragului).

Posibila solutie (acest cod nu facea obiectul subiectelor de examen):

```
public class CommandsHandler {
 1
 2
        private Monitor mon;
 3
        public CommandsHandler(Monitor mon) {
 4
            this.mon = mon;
 5
 6
 7
        public void configureParameter (byte type, short interval, short aboveThr,
 8
                            short belowThr) {
 g
            mon.addParam(type, interval, aboveThr, belowThr);
10
        }
11
```

Enunt: Efectul este apelul addParam() prin care obiectul Monitor

- creeaza si stocheaza un nou parametru (transmitandu-i si referinta de tip EventsHandler), si
- ii stocheaza separat tipul.

### Daca primeste valori nenule pentru interval, <u>addParam()</u>

- creeaza un obiect de tip Timer (care extinde Thread)
- pe care il initializeaza cu intervalul primit si cu referinta obiectului de tip Parameter, si
- lanseaza firul de executie al obiectului de tip Timer.

Constructorul **<u>Parameter</u>()** initializeaza noul obiect cu valorile primite.

**1. (B)** Sa se scrie codul metodei <u>addParam()</u>. (10 pct.)

#### Posibila solutie:

```
// 1.B.
 1
 2
        public void addParam(byte type, short interval, short aboveThr, short belowThr) {
 3
            // creare si stocare parametru
 4
            params[nrParam] = new Parameter(type, aboveThr, belowThr, evHandler);
 5
 6
             // stocare tip parametru (separat)
 7
            monitoredTypes[nrParam] = type;
 8
            // creare si lansare Timer (conditionata)
 9
             if (interval > 0) {
10
11
                 Timer t = new <u>Timer</u>(interval, params[nrParam]);
12
                 t.start();
13
14
            nrParam++;
15
```

### Enunt: Metoda run() a objectelor de tip Monitor

- foloseste apelul Thread.sleep(period) pentru a-si suspenda periodic executia.

La reluarea executiei

- se apeleaza metoda <u>measure()</u> (a obiectului de tip MeasuringTool sau MeasuringAPI)
   furnizandu-i un tablou cu tipurile curent monitorizate, iar
- cu valorile obtinute se actualizeaza valorile curente ale fiecarui parametru, si apoi
- se genereaza catre obiectele Parameter cereri checkThresholds().

**2. (A)** Sa se scrie codul metodei <u>run()</u> a obiectelor Monitor. (10 pct.)

#### Posibila solutie:

```
// 2.A.
 2
        public void run() {
 3
 4
            while (true) {
 5
                 if (nrParam > 0) {
 6
                     // referinta catre tabloul valorilor masurate
 7
                     short[] values;
 8
 9
                     // crearea unui tablou cu tipurile monitorizate
10
                     byte[] types = new byte[nrParam];
11
                     for (int i = 0; i < nrParam; i++) {</pre>
12
                          types[i] = monitoredTypes[i];
13
                     }
14
                     // apelul metodei measure()
15
16
                     if (toolOrAPI) {
17
                         values = tool.measure(types);
18
                       else
19
                         values = api.measure(types);
20
                     }
21
22
                     // pentru toate obiectele Parameter curent existente
23
                     for (int i = 0; i < nrParam; i++) {</pre>
                          // actualizarea valorilor curente
24
25
                         params[i].setValue(values[i]);
26
                         // cereri checkThresholds() catre obiectele Parameter
                         params[i].checkThresholds();
27
28
                     }
29
30
31
                 // suspendarea periodica a executiei
32
                 try {
33
                     Thread.sleep(measuringPeriod);
34
                   catch (InterruptedException ex) {
35
36
             }
37
```

3/25/2012

<u>Enunt</u>: Metoda <u>checkThresholds</u>() (*metoda a clasei* Parameter)

- compara valoarea curenta cu pragurile (daca acestea au valori nenule).

Daca unul dintre praguri este depasit,

- este creat un obiect Report initializat cu
  - motivul generarii lui (depasirea pragului superior/ inferior codificata prin 1/2),
  - tipul parametrului si valoarea curenta,
- si este trimis catre **EventHandler** prin apelul <u>send()</u>.

**3. (A)** Sa se scrie codul metodei <u>checkThresholds()</u>. (10 pct.)

### Posibila solutie:

```
// 3.A.
 2
        public void checkThresholds() {
 3
            byte reason;
 4
 5
             // comparatia valorii curente cu pragurile (daca acestea sunt nenule)
 6
             if ((aboveThr != 0) && (value > aboveThr)) {
 7
                 reason = 1;
 8
                 rep = new <u>Report(reason, type, value);</u>
 9
                 reportHandler.send(rep);
10
             1
11
12
             if ((belowThr != 0) && (value < belowThr)) {
13
                 reason = 2;
14
                 rep = new Report(reason, type, value);
15
                 reportHandler.send(rep);
16
             }
17
```

Enunt: Apelul getParams() (metoda a clasei CommandsHandler)

- primeste un tablou cu tipurile parametrilor a caror valori sunt dorite si
- returneaza un tablou cu valorile parametrilor respectivi,
- facand apel la metoda getValue() a obiectului Monitor.

Enunt: Apelul getValue() (metoda a clasei Monitor)

- primeste tipul unui parametru a carui valoare este dorita,
- cauta si returneaza valoarea parametrului respectiv.
- 2. (B) Sa se scrie codurile metodelor <u>getParams()</u> si <u>getValue()</u>. (10 pct.)

# Posibila solutie:

1 2

3

4 5 6

7

8

9

10

11

```
// 2.B.a.
public short[] getParams(byte[] types) {
    // crearea tabloului valorilor
    short[] values = new short[types.length];
    // obtinerea valorilor si popularea tabloului
    for (int i = 0; i < types.length; i++) {
        values[i] = mon.getValue(types[i]);
    }
    return values;
}</pre>
```

```
// 2.B.b.
 1
        public short getValue(byte type) {
 2
 3
             short value = 0;
 4
 5
             // pentru toti parametrii existenti
 6
             for (int i = 0; i < nrParam; i++) {</pre>
 7
                 // identificarea parametrului care are tipul primit ca argument
 8
                 if (type == monitoredTypes[i]) {
 9
                     // obtinerea valorii parametrului
                     value = params[i].getValue();
10
11
                 }
12
             }
13
             return value;
14
```

### **<u>Enunt</u>**: Constructorul **<u>Timer</u>**()

- primeste pe langa
  - intervalul de raportare si
  - o referinta catre obiectul de tip Parameter
  - pe care o stocheaza.

### Metoda <u>run()</u> a obiectelor de tip **Timer**

- foloseste apelul Thread.sleep(interval) pentru a-si suspenda periodic executia si
- a genera catre obiectul clasei **Parameter** o cerere <u>periodicReport()</u>.

### Enunt: Metoda periodicReport() (metoda a clasei Parameter)

- creeaza un obiect **Report** pe care
- il initializeaza cu
  - motivul generarii lui (codificat prin valoarea 0),
  - tipul parametrului si
  - valoarea curenta, si
- il trimite catre EventHandler prin apelul send().

3. (B) Sa se scrie codul metodei run() a clasei Timer si codul metodei periodicReport(). (10 pct.)

### Posibila solutie:

```
public class Timer {
 1
 2
        private short interval;
 3
        private Parameter param;
 4
        public Timer (short interval, Parameter param) {
 5
 6
            this.interval = interval;
 7
            this.param
                           = param;
 8
        }
 9
        // 3.B.a.
10
        public void run() {
11
12
            try {
                 Thread.sleep(interval);
13
            } catch (InterruptedException ex) {}
14
15
16
            param.periodicReport();
17
        }
18
```

```
public class Parameter {
 1
 2
        private short value;
 3
        private short aboveThr;
 4
        private short belowThr;
 5
        private byte type;
        private Report rep;
 6
 7
        private EventsHandler reportHandler;
 8
        public Parameter(byte type, short aboveThr, short belowThr, EventsHandler ev) {
 9
10
            this.type = type;
            this.aboveThr = aboveThr;
11
            this.belowThr = belowThr;
12
13
            reportHandler = ev;
        }
14
15
        // 3.B.b.
16
17
        public void periodicReport() {
18
            byte reason = 0;
19
            rep = new Report(reason, type, value);
20
            reportHandler.send(rep);
21
```

### 3.3.4. Un proiect Java care contine rezolvarile si cod pentru testare

1. Verificati daca exista directorul numit **\MonitoringCaseStudyComplete** pe drive-ul **D:** in directorul **\isw**, in **subdirectorul cu numarul grupei**, (exemplu: **D:\isw\441E\MonitoringCaseStudyComplete**). Daca exista, stergeti-l.

2. Descarcati arhiva MonitoringCaseStudyComplete.zip, in subdirectorul cu numarul grupei, (de exemplu: D:\isw\441E\).

3. Dezarhivati fisierul descarcat, folosind WinZip sau WinRar, cu click dreapta pe numele fisierului **MonitoringCaseStudyComplete.zip** selectand apoi optiunea *Extract Here*.

Automat va fi creat subdirectorul \**MonitoringCaseStudyComplete** iar in el subdirectorul **\JavaMonitoringApplication** (in care se afla proiectul Java).

4. Din meniul principal selectați File> Open Project. Apare asistentul Open Project

Sub *Look in*, selectati calea proiectului Java anterior dezarhivat (de forma: D:\isw\441E\MonitoringCaseStudyComplete\JavaMonitoringApplication).

Lasati selectat Open as Main Project. Faceti Click pe Open Project.

In *Projects* apare nodul **JavaMonitoringApplication**.

5. In fereastra *Projects*, cu right-click pe nodul **JavaMonitoringApplication** selectati din meniul pop-up comanda *Build*.

6. Cu right-click pe nodul **JavaMonitoringApplication** selectati *Run* din meniul pop-up.

Clasa principala (Main) a proiectului Java contine un cod suplimentar adaugat pentru testare. Au fost astfel creati si configurati parametri de 7 categorii (tipuri):

- tipul 1 – caruia ii este monitorizat doar pragul superior (stabilit la valoarea 200)

- tipul 2 caruia ii este monitorizat doar pragul inferior (stabilit la valoarea 100)
- tipul 3 care este monitorizat doar prin raportare periodica (cu perioada 5 sec)
- tipul 4 caruia ii este monitorizat atat pragul superior (stabilit la valoarea 200) cat si pragul inferior (stabilit la valoarea 100)
- tipul 5 care este monitorizat atat d.p.d.v. al pragului superior (stabilit la valoarea 200) cat si prin raportare periodica (cu perioada 6 sec)
- tipul 6 care este monitorizat atat d.p.d.v. al pragului inferior (stabilit la valoarea 100) cat si prin raportare periodica (cu perioada 7 sec)
- tipul 7 care este monitorizat atat d.p.d.v. al pragului superior (stabilit la valoarea 200) cat si d.p.d.v. al pragului inferior (stabilit la valoarea 100) si prin raportare periodica (cu perioada 11 sec)

```
public class Main {
 1
 2
        private static short
                                        aboveThr;
 3
        private static short
                                        belowThr;
 4
        private static CommandsHandler cmdHandler;
 5
        private static EventsHandler
                                        evHandler;
        private static short
 6
                                        interval;
 7
        private static Monitor
                                        monitor;
 8
        private static byte
                                        type;
 9
10
        public static void main(String[] args) {
11
            short measuringPeriod = 1000;
12
            boolean toolOrAPI
                                     = true;
13
            evHandler = new EventsHandler();
                       = new Monitor(measuringPeriod, toolOrAPI, evHandler);
14
            monitor
15
            cmdHandler = new CommandsHandler(monitor);
16
```

67

```
// Parametru tip 1 - mon. prag sup.
18
            type
                     = 1;
19
            interval = 0;
20
            aboveThr = 200;
21
            belowThr = 0:
22
            cmdHandler.configureParameter(type, interval, aboveThr, belowThr);
23
            // Parametru tip 2 - mon. prag inf.
24
25
            type
                     = 2;
            interval = 0;
26
27
            aboveThr = 0;
            belowThr = 100;
28
29
            cmdHandler.configureParameter(type, interval, aboveThr, belowThr);
30
31
            // Parametru tip 3 - mon. periodica
                   = 3;
32
            tvpe
33
            interval = 5000;
34
            aboveThr = 0;
35
            belowThr = 0;
            cmdHandler.configureParameter(type, interval, aboveThr, belowThr);
36
37
38
            // Parametru tip 4 - mon. prag sup.+inf.
39
            t.vpe
                    = 4;
            interval = 0;
40
41
            aboveThr = 200;
42
            belowThr = 100;
            cmdHandler.configureParameter(type, interval, aboveThr, belowThr);
43
44
45
            // Parametru tip 5 - mon. prag sup.+per.
46
            type
                    = 5;
47
            interval = 6000;
48
            aboveThr = 200;
            belowThr = 0;
49
50
            cmdHandler.configureParameter(type, interval, aboveThr, belowThr);
51
            // Parametru tip 6 - mon. prag inf.+per.
52
53
            type
                     = 6;
            interval = 7000;
54
55
            aboveThr = 0;
56
            belowThr = 100;
            cmdHandler.configureParameter(type, interval, aboveThr, belowThr);
57
58
59
            // Parametru tip 7 - mon. prag inf.+sup.+per.
60
                   = 7:
            type
            interval = 11000;
61
62
            aboveThr = 200;
64
            belowThr = 100;
65
            cmdHandler.configureParameter(type, interval, aboveThr, belowThr);
66
        }
```

Metoda <u>send()</u> a clasei **EventsHandler** contine un cod adaugat pentru testare.

In metoda <u>run()</u> a clasei Monitor a fost adaugat un cod pentru testare.

```
import java.util.Calendar;
 1
 2
 3
       public void run() {
          Calendar now;
 4
 5
          while (true) {
             // alte coduri ...
 6
 7
             now = Calendar.getInstance();
             System.out.println("Momentul curent:" + now.get(Calendar.HOUR_OF_DAY) +":"
 8
 9
               + now.get(Calendar.MINUTE) + ":" + now.get(Calendar.SECOND) + ":");
10
            }
11
```

3/25/2012

# Efectul unei executii de 18 sec. a programului poate fi urmarit mai jos.

| compile:                                                                                                    |                                               |
|----------------------------------------------------------------------------------------------------|-----------------------------------------------|
| run:<br>Parameter cu <b>type 1</b> cu <b>aboveThr 200</b> cu <b>belowThr 0</b><br>Monitor.addParam()                                | <u>Initializari parametri</u><br>- tip 1      |
| Parameter cu <b>type 2</b> cu <b>aboveThr 0</b> cu <b>belowThr 100</b><br>Monitor.addParam()                                        | - tip 2                                       |
| Parameter cu <b>type 3</b> cu <b>aboveThr 0</b> cu <b>belowThr 0</b><br>Monitor.addParam()<br>Timer rup() cu interval 7000          | - tip 3                                       |
|                                                                                                    |                                               |
| Parameter cu <b>type 4</b> cu <b>aboveThr 200</b> cu <b>belowThr 100</b><br>Monitor.addParam()                                      | - tip 4                                       |
| Parameter cu <b>type 5</b> cu <b>aboveThr 200</b> cu <b>belowThr 0</b><br>Monitor.addParam()<br><b>Timer.run() cu interval 5000</b> | - tip 5                                       |
| Parameter cu <b>type 6</b> cu <b>aboveThr 0</b> cu <b>belowThr 100</b><br>Monitor.addParam()<br>Timer.run() cu interval 6000        | - tip 6                                       |
|                                                                                                    |                                               |
| Parameter cu type 7 cu aboveThr 200 cu belowThr 100                                                                                 | - tip 7                                       |
| Monitor.addParam()                                                                                                    |                                               |
| Timer.run() cu interval 11000                                                                                                    |                                               |
| Momentul curent: 16:26:11:                                                                                                    | Raportare parametri                           |
| EventsHandler.send() cu reason 1 cu type 4 cu value 208                                                                             | - depasire prag sup.                          |
| EventsHandler.send() cu reason 1 cu type 5 cu value 201                                                                             | - depasire prag sup.                          |
| <pre>Momentul curent: 16:26:12:<br/>EventsHandler.send() cu reason 2 cu type 2 cu value 92</pre>                                    | - depasire prag inf.                          |
| Momentul curent: 16:26:13:                                                                                                    |                                               |
| EventsHandler.send() cu reason 2 cu type 6 cu value 87                                                                              | - depasire prag inf.                          |
|                                                                                                    |                                               |
| Momentul curent: 16:26:14:<br>EventsHandler send() cu reason <b>0</b> cu type 3 cu value <b>118</b>                                 | - raportare periodica                         |
| Iveneshanarer.sena() eu reusen V eu eype s eu vurue 110                                                                             | raportare periodica                           |
| Momentul curent: 16:26:15:                                                                                                    |                                               |
| EventsHandler.send() cu reason 2 cu type 4 cu value 94                                                                              | - depasire prag inf.                          |
| EventsHandler.send() cu reason 1 cu type 5 cu value 210<br>EventsHandler.send() cu reason 0 cu type 5 cu value 210                  | - depasire prag sup.<br>- raportare periodica |
|                                                                                                    | (aceeasi valoare!!!)                          |
| Momentul curent: 16:26:16:                                                                                                    |                                               |
| EventsHandler.send() cu reason 1 cu type 7 cu value 203<br>EventsHandler.send() cu reason 0 cu type 6 cu value 185                  |                                               |
|                                                                                                    |                                               |
| Momentul curent: 16:26:17:                                                                                                    | - nimic de raportat                           |
| Momentul curent: 16:26:18:                                                                                                    | - nimic de raportat                           |
| EventsHandler.send() cu reason 1 cu type 4 cu value 201                                                                             |                                               |
| EventsHandler.send() cu reason 2 cu type 6 cu value 88                                                                              |                                               |
|                                                                                                    |                                               |
| Momentul curent: 16:26:20:                                                                                                    |                                               |
| Eventshandler.send() cu reason U cu type / cu value 146                                                                             |                                               |
| Momentul curent: 16:26:21:                                                                                                    |                                               |
| EventsHandler.send() cu reason 1 cu type 7 cu value 203                                                                             |                                               |
| Momentul curent: 16:26:22:<br>Momentul curent: 16:26:23:                                                                            |                                               |
| EventsHandler.send() cu reason 1 cu type 5 cu value 219                                                                             |                                               |
| Momentul curent: 16:26:24:                                                                                                    |                                               |
| EventsHandler.send() cu reason 1 cu type 5 cu value 205                                                                             |                                               |
| Momentul curent: 16:26:25:<br>Momentul curent: 16:26:26:                                                                            |                                               |
| EventsHandler.send() cu reason 2 cu type 6 cu value 84                                                                              |                                               |
| Momentul curent: 16:26:27:                                                                                                    |                                               |
| BUILD STOPPED (total time: 18 seconds)                                                                                              |                                               |

Si in metodele <u>measure()</u> a fost adaugat un cod pentru testare (care genereaza aleator valorile "masurate" in gama **80..220**, astfel incat acestea sa poata iesi intr-o mica proportie din gama **100..200**).

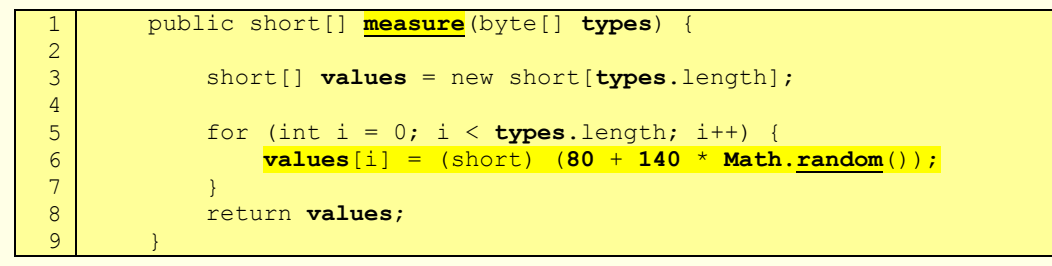

### 3.3.5. Rezolvarea enunturilor care privesc crearea diagramelor UML

**Enunt**: **4.(A)** Sa se descrie **sub forma unei diagrame MSC** (continand crearea obiectelor, mesajele schimbate, parametrii acestora) **scenariul** in care este **creat obiectul de tip Monitor**. (**5 pct.**)

Posibila solutie: (cu observatia ca in loc de Unnamed() ar trebui sa fie apelurile constructorilor)

| self : N        | lonitor                        |                        |                       |                    |
|-----------------|--------------------------------|------------------------|-----------------------|--------------------|
| alt [toolOrAPI] | public void Unnamed( ) : Measu | ringTool               |                       |                    |
| [Elŝē]          |                                | L                      |                       |                    |
|                 | public void Unnamed( )         | > : MeasuringAPI       |                       |                    |
|                 | public void Ut                 | inamed(_);             | monitoredTypes : byte |                    |
|                 |                                | public void Unnamed( ) |                       | params : Parameter |
|                 |                                |                        |                       |                    |
| publi           | e void start( )                |                        |                       |                    |
|                 |                                |                        |                       |                    |
|                 |                                |                        |                       |                    |
|                 |                                |                        |                       |                    |

Enunt: 5.(A) Sa se descrie sub forma unei diagrame MSC scenariul in care sunt masurati parametrii, verificate pragurile si generat un raport avand ca motivatie depasirea valorii unui prag. (5 pct.)

### Posibila solutie:

| set           | if : Monitor            |                                  |                                     |                            | tool : Mea | suringTool | api : MeasuringAF | I : Parameter | : Th |
|---------------|-------------------------|----------------------------------|-------------------------------------|----------------------------|------------|------------|-------------------|---------------|------|
| [true]        |                         |                                  |                                     |                            |            |            |                   |               |      |
| alt [nrPara   | am > 0] publ            | lic void Unnamed() 🔪 <b>type</b> | s:bvte                              |                            |            |            |                   |               | 1    |
|               |                         |                                  |                                     |                            |            |            |                   |               |      |
|               |                         |                                  |                                     | -                          |            | 1          |                   |               |      |
|               |                         | public void Unnamed( )           | types : byte                        |                            |            |            |                   |               |      |
|               |                         |                                  |                                     | -                          |            | i          | i                 |               |      |
|               |                         | public void Unna                 | med()                               | values : short             |            | 1          |                   |               |      |
|               |                         |                                  |                                     |                            |            |            |                   |               |      |
|               | orParami                | and the second                   |                                     |                            |            |            |                   |               |      |
| loop 1. 1     |                         | public v                         | old Onnamed()                       |                            | nt         |            |                   |               |      |
|               |                         |                                  |                                     |                            |            | i          | i                 |               |      |
| alt [toolO    | rAPI                    | public                           | short[0*] measure(byt               | e types[0*])               |            |            |                   |               |      |
|               |                         |                                  |                                     |                            |            |            |                   |               |      |
|               | Li.                     |                                  |                                     | i                          |            |            |                   |               |      |
|               | <b>4</b>                |                                  |                                     |                            |            | L          |                   | _             |      |
|               | ej                      |                                  | nublic short(0, *1                  | measure( byte types[0, *1) |            | i          | - i               |               |      |
|               |                         |                                  | pression and pression of the second |                            |            |            |                   |               |      |
|               | - E:                    |                                  | · · · ·                             |                            |            |            |                   |               |      |
|               | •                       |                                  |                                     |                            |            | +          |                   |               |      |
| loop / li < r | nrPa <mark>r</mark> amj |                                  |                                     |                            |            |            |                   |               |      |
|               |                         |                                  | !                                   |                            |            | Ì          |                   | i I           |      |
|               |                         |                                  |                                     |                            |            |            |                   |               |      |
|               | -                       |                                  | l F                                 | public void checkThreshold | s( )       |            |                   |               |      |
|               |                         |                                  |                                     |                            |            |            |                   |               |      |
|               |                         |                                  |                                     | 1                          |            |            |                   |               |      |
|               | Li.                     |                                  |                                     |                            |            | L          |                   |               |      |
| assert        |                         |                                  |                                     | public void sleep( inf     | (Innamed)  |            |                   |               |      |
|               |                         |                                  | 1                                   |                            |            |            |                   |               |      |
|               |                         |                                  | l j                                 |                            |            | 1          |                   |               |      |
| na:           | <b></b>                 |                                  |                                     |                            |            |            |                   |               |      |
| 1 10000       | erruptedExce            | plionexj                         |                                     |                            |            | 1          |                   |               |      |
| Lu uv         |                         |                                  |                                     |                            |            |            |                   |               |      |

**39**/40

<u>Enunt</u>: **4.(B)** Sa se descrie **sub forma unei diagrame MSC** (continand crearea obiectelor, mesajele schimbate, parametrii acestora) **scenariul** in care **un parametru este monitorizat prin raportare periodica**. (5 pct.)

### Posibila solutie:

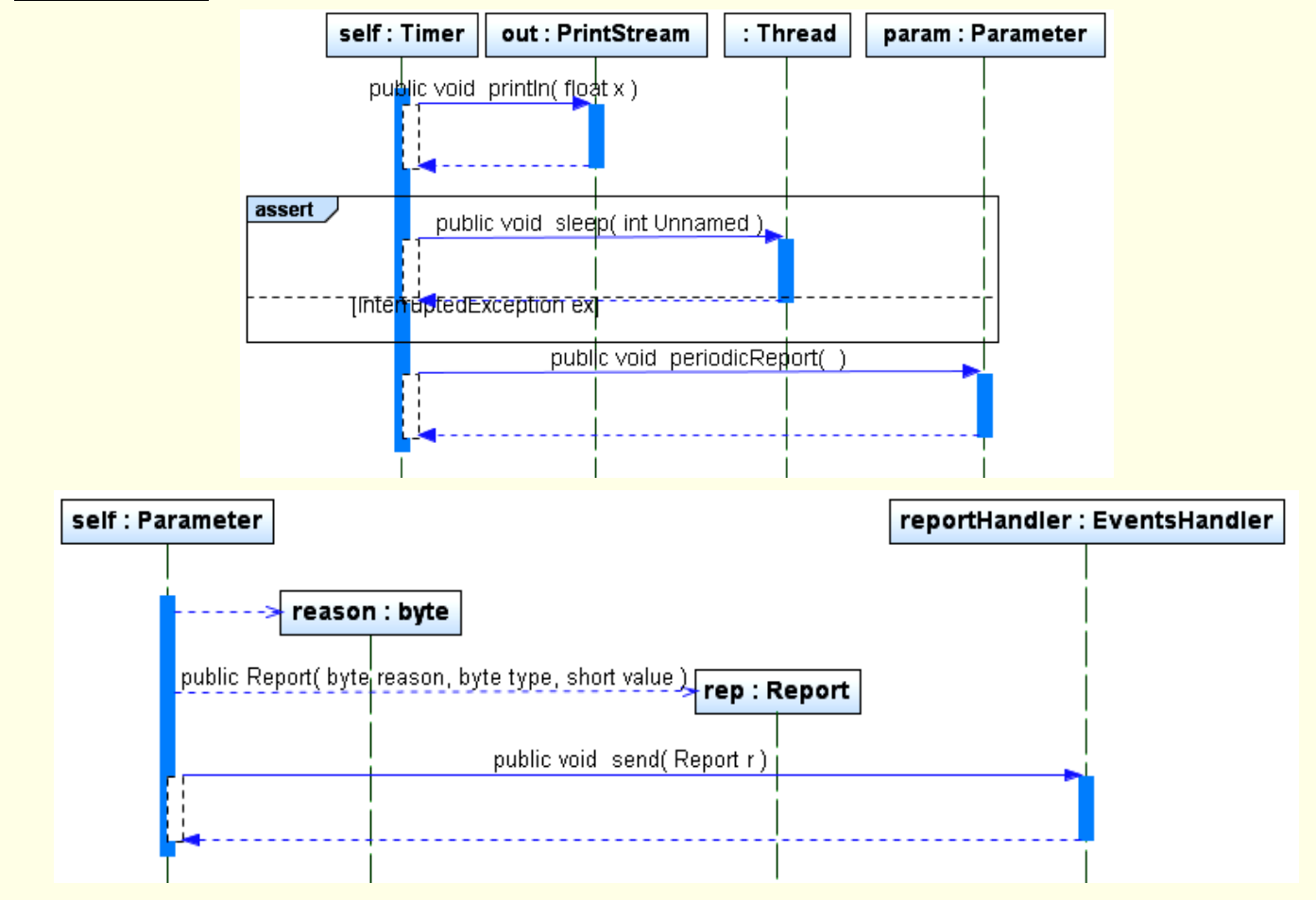

### <u>Enunt</u>: **5.(B)** Sa se descrie **sub forma unei diagrame MSC scenariul** in care **un nou parametru este creat** si configurat. (5 pct.)

### Posibila solutie:

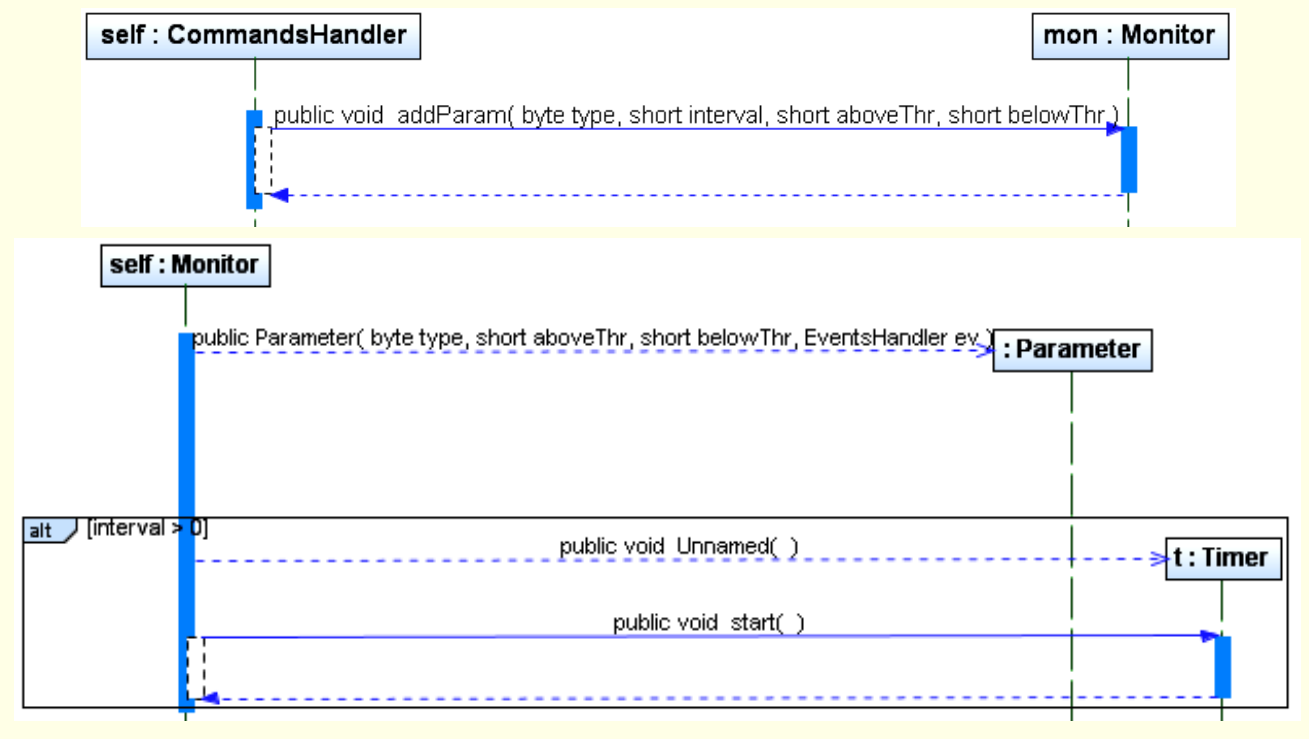

**Enunt**: **6.(A)** Sa se descrie **sub forma unei diagrame FSM** (masina de stari, **continand stari, tranzitii, evenimente, actiuni, activitati**) **evolutia starilor obiectului** de tip **Monitor** (care trece periodic din starea **asteptare** trecere perioada in starea **masurare si verificare**, ultima formata din substarile **masurare** parametri, **actualizare** valori si **verificare** praguri). (**5 pct.**)

### Posibila solutie:

- la nivel inalt - superstarile asteptare (Waiting) si masurare si verificare (MeasureAndProcess)

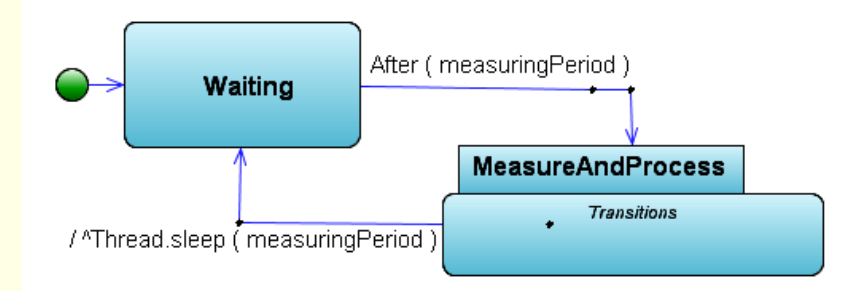

- automatul superstarii **MeasureAndProcess** - substarile **masurare** parametri (**Measure**), **actualizare** valori (**Update**) si **verificare** praguri (**Check**)

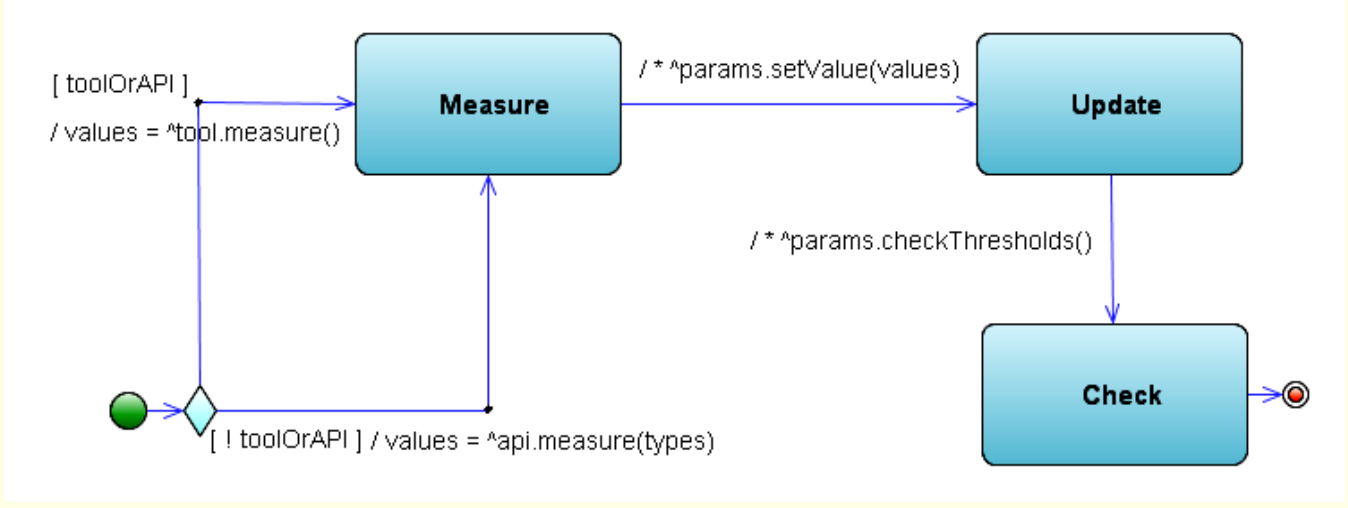